# MX370113A/MX269913A 5G NR TDD sub-6GHz IQproducer™ Operation Manual

### **Fourth Edition**

- For safety and warning information, please read this manual before attempting to use the equipment.
- Additional safety and warning information is provided within the MG3710A/MG3710E Vector Signal Generator MG3740A Analog Signal Generator Operation Manual (Mainframe), or MS2690A/MS2691A/MS2692A Signal Analyzer Operation Manual (Mainframe Operation). Please also refer to them before using the equipment.
- Keep this manual with the equipment.

# **ANRITSU CORPORATION**

# Safety Symbols

To prevent the risk of personal injury or loss related to equipment malfunction, Anritsu Corporation uses the following safety symbols to indicate safety-related information. Ensure that you clearly understand the meanings of the symbols BEFORE using the equipment. Some or all of the following symbols may be used on all Anritsu equipment. In addition, there may be other labels attached to products that are not shown in the diagrams in this manual.

### Symbols used in manual

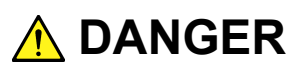

This indicates a very dangerous procedure that could result in serious injury or death if not performed properly.

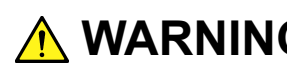

**WARNING** This indicates a hazardous procedure that could result in serious injury or death if not performed properly.

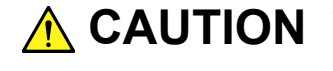

**CAUTION** This indicates a hazardous procedure or danger that could result in light-to-severe injury, or loss related to equipment malfunction, if proper precautions are not taken.

### Safety Symbols Used on Equipment and in Manual

The following safety symbols are used inside or on the equipment near operation locations to provide information about safety items and operation precautions. Ensure that you clearly understand the meanings of the symbols and take the necessary precautions BEFORE using the equipment.

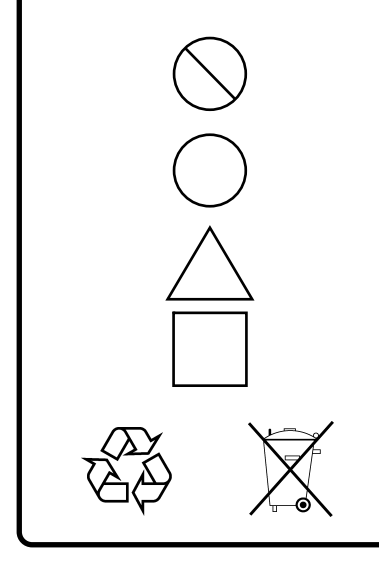

This indicates a prohibited operation. The prohibited operation is indicated symbolically in or near the barred circle.

This indicates an obligatory safety precaution. The obligatory operation is indicated symbolically in or near the circle.

This indicates a warning or caution. The contents are indicated symbolically in or near the triangle.

This indicates a note. The contents are described in the box.

These indicate that the marked part should be recycled.

MX370113A/MX269913A 5G NR TDD sub-6GHz IQproducer™ **Operation Manual** 

- 19 October 2018 (First Edition)
- 21 February 2020 (Fourth Edition)

#### Copyright © 2018-2020, ANRITSU CORPORATION.

All rights reserved. No part of this manual may be reproduced without the prior written permission of the publisher.

The contents of this manual may be changed without prior notice. Printed in Japan

# **Equipment Certificate**

Anritsu Corporation guarantees that this equipment was inspected at shipment and meets the published specifications.

## **Anritsu Warranty**

- During the warranty period, Anritsu Corporation will repair or exchange this software free-of-charge if it proves defective when used as described in the operation manual.
- The warranty period is 6 months from the purchase date.
- The warranty period after repair or exchange will remain 6 months from the original purchase date, or 30 days from the date of repair or exchange, depending on whichever is longer.
- This warranty does not cover damage to this software caused by Acts of God, natural disasters, and misuse or mishandling by the customer.

In addition, this warranty is valid only for the original equipment purchaser. It is not transferable if the equipment is resold.

Anritsu Corporation shall assume no liability for injury or financial loss of the customer due to the use of or a failure to be able to use this equipment.

# **Anritsu Corporation Contact**

In the event of this equipment malfunctions, contact an Anritsu Service and Sales office. Contact information can be found on the last page of the printed version of this manual, and is available in a separate file on the PDF version.

### Notes On Export Management

This product and its manuals may require an Export License/Approval by the Government of the product's country of origin for re-export from your country.

Before re-exporting the product or manuals, please contact us to confirm whether they are export-controlled items or not.

When you dispose of export-controlled items, the products/manuals need to be broken/shredded so as not to be unlawfully used for military purpose.

# Software End-User License Agreement (EULA)

Please read this Software End-User License Agreement (hereafter this EULA) carefully before using (includes executing, copying, registering, etc.) this software (includes programs, databases, scenarios, etc., used to operate, set, etc., Anritsu electronic equipment). By reading this EULA and using this software, you are agreeing to be bound by the terms of its contents and Anritsu Corporation (hereafter Anritsu) hereby grants you the right to use this Software with the Anritsu-specified equipment (hereafter Equipment) for the purposes set out in this EULA.

### 1. Grant of License and Limitations

- 1. Regardless of whether this Software was purchased from or provided free-of-charge by Anritsu, you agree not to rent, lease, lend, or otherwise distribute this Software to third parties and further agree not to disassemble, recompile, reverse engineer, modify, or create derivative works of this Software.
- 2. You may make one copy of this Software for backup purposes only.
- 3. You are not permitted to reverse engineer this software.
- 4. This EULA allows you to install one copy of this Software on one piece of Equipment.

#### 2. Disclaimers

To the extent not prohibited by law, in no event shall Anritsu be liable for personal injury, or any incidental, special, indirect or consequential damages whatsoever, including, without limitation, damages for loss of profits, loss of data, business interruption or any other commercial damages or losses, arising out of or related to your use or inability to use this Software.

#### 3. Limitation of Liability

- a. If a fault (bug) is discovered in this Software, preventing operation as described in the operation manual or specifications whether or not the customer uses this software as described in the manual, Anritsu shall at its own discretion, fix the bug, or exchange the software, or suggest a workaround, free-of-charge. However, notwithstanding the above, the following items shall be excluded from repair and warranty.
  - i) If this Software is deemed to be used for purposes not described in the operation manual or specifications.
  - ii) If this Software is used in conjunction with other non-Anritsu-approved software.
  - iii) Recovery of lost or damaged data.
  - iv) If this Software or the Equipment has been modified, repaired, or otherwise altered without Anritsu's prior approval.
  - v) For any other reasons out of Anritsu's direct control and responsibility, such as but not limited to, natural disasters, software virus infections, etc.
- Expenses incurred for transport, hotel, daily allowance, etc., for on-site repairs by Anritsu engineers necessitated by the above faults shall be borne by you.
- c. The warranty period for faults listed in article 3a above covered by this EULA shall be either 6 months from the date of purchase of this Software or 30 days after the date of repair, whichever is longer.

#### 4. Export Restrictions

You may not use or otherwise export or re-export directly or indirectly this Software except as authorized by Japanese and United States law. In particular, this software may not be exported or re-exported (a) into any Japanese or US embargoed countries or (b) to anyone on the Japanese or US Treasury Department's list of Specially Designated Nationals or the US Department of Commerce Denied Persons List or Entity List. By using this Software, you warrant that you are not located in any such country or on any such list. You also agree that you will not use this Software for any purposes prohibited by Japanese and US law, including, without limitation, the development, design and manufacture or production of missiles or nuclear, chemical or biological weapons of mass destruction.

#### 5. Termination

Anritsu shall deem this EULA terminated if you violate any conditions described herein. This EULA shall also be terminated if the conditions herein cannot be continued for any good reason, such as violation of copyrights, patents, or other laws and ordinances.

#### 6. Reparations

If Anritsu suffers any loss, financial or otherwise, due to your violation of the terms of this EULA, Anritsu shall have the right to seek proportional damages from you.

#### 7. Responsibility after Termination

Upon termination of this EULA in accordance with item 5, you shall cease all use of this Software immediately and shall as directed by Anritsu either destroy or return this Software and any backup copies, full or partial, to Anritsu.

#### 8. Dispute Resolution

If matters of dispute or items not covered by this EULA arise, they shall be resolved by negotiations in good faith between you and Anritsu.

#### 9. Court of Jurisdiction

This EULA shall be interpreted in accordance with Japanese law and any disputes that cannot be resolved by negotiation described in Article 8 shall be settled by the Japanese courts.

### **Cautions Against Computer Virus Infection**

Copying files and data
Only files that have been provided directly from Anritsu or generated
using Anritsu equipment should be copied to the instrument.

All other required files should be transferred by means of USB flash
drive or CompactFlash media after undergoing a thorough virus
check.
Adding software

Do not download or install software that has not been specifically
recommended or licensed by Anritsu.
Network connections

- Ensure that the network has sufficient anti-virus security protection in place.
- Protection against malware (malicious software such as viruses). This equipment runs on Windows Operating System.

To connect this equipment to network, the following is advised.

- Activate Firewall.
- Install important updates of Windows.
- Use antivirus software.

### Protection Against Computer Virus Infections

Prior to the software installation

Before installing this software or any other software recommended or approved by Anritsu, run a virus scan on your computer, including removable media (e.g. USB flash drive and CF memory card) you want to connect to your computer.

When using this software and connecting with the measuring instrument

- Copying files and data
  - On your computer, do not save any copies other than the following:
  - Files and data provided by Anritsu
  - · Files created by this software
  - Files specified in this document

Before copying these files and/or data, run a virus scan, including removable media (e.g. USB flash drive and CF memory card).

- Connecting to network
   Connect your computer to the network that provides adequate protection against computer viruses.
- Protection against malware (malicious software such as viruses).
   To connect your computer to network, the following is advised.
  - Activate Firewall.
  - Install important updates of Windows.
  - Use antivirus software.

### Cautions on Proper Operation of Software

This software may not operate normally if any of the following operations are performed on your computer:

- Simultaneously running any software other than that recommended or approved by Anritsu
- Closing the lid (Laptop computer)
- Turning on the screen saver function
- Turning on the battery-power saving function (Laptop computer)

For how to turn off the functions, refer to the operation manual that came with your computer.

# **About This Manual**

#### Associated Documents

The operation manual configuration of the MX370113A/MX269913A 5G NR TDD sub-6GHz IQproducer<sup>TM</sup> is shown below.

### ∎If using MG3710A or MG3710E:

MG3710A/MG3710E Vector Signal Generator MG3740A Analog Signal Generator Operation Manual (Mainframe)

> MG3700A /MG3710A/MG3710E Vector Signal Generator MG3740A Analog Signal Generator Operation Manual (IQproducer™)

MX370113A/MX269913A 5G NR TDD sub-6GHz IQproducer™ Operation Manual

 MG3710A/MG3710E Vector Signal Generator MG3740A Analog Signal Generator Operation Manual (Mainframe)

This describes basic operations, maintenance procedure, and remote functions of the MG3710A, MG3710E Vector Signal Generator and the MG3740A Analog Signal Generator.

\_\_\_\_\_

 MG3700A/MG3710A/MG3710E Vector Signal Generator MG3740A Analog Signal Generator Operation Manual (IQproducer™)

This describes the functions and how to use the IQproducer, which is Windows software for the Vector Signal Generator and the Analog Signal Generator.

\_\_\_\_\_

• 5G NR TDD sub-6GHz IQproducer<sup>™</sup> Operation Manual (This document) This describes basic operations and functions of the 5G NR TDD sub-6GHz IQproducer<sup>™</sup>.

# Name Used in This Manual

In this manual, it is assumed that you use MG3710A unless otherwise noted. If you use MG3710E, read MG3710A as MG3710E.

### ∎If using MS2690A/MS2691A/MS2692A:

MS2690A/MS2691A/MS2692A Signal Analyzer Operation Manual (Mainframe Operation)

MS2690A/MS2691A/MS2692A and MS2830A/MS2840A/MS2850A Signal Analyzer Operation Manual (Mainframe Remote Control)

MS2690A/MS2691A/MS2692A Signal Analyzer Option 020: Vector Signal Generator Operation Manual (Operation)

MS2690A/MS2691A/MS2692A Signal Analyzer Option 020: Vector Signal Generator Operation Manual (Remote Control)

MS2690A/MS2691A/MS2692A and MS2830A/MS2840A Signal Analyzer Vector Signal Generator Operation Manual (IQproducer™)

MX370113A/MX269913A 5G NR TDD sub-6GHz IQproducer™ Operation Manual MS2690A/MS2691A/MS2692A Signal Analyzer

Operation Manual (Mainframe, Operation)

This describes basic operations, maintenance procedure, common functions and common remote functions of the MS2690A/MS2691A/MS2692A.

-----

MS2690A/MS2691A/MS2692A and MS2830A/MS2840A/MS2850A
 Signal Analyzer Operation Manual (Mainframe, Remote Control)

These describe basic operations, maintenance procedure, common functions and common remote functions of the MS2690A/MS2691A/MS2692A or MS2830A/MS2840A/MS2850A.

-----

MS2690A/MS2691A/MS2692A Signal Analyzer

Option 020: Vector Signal Generator Operation Manual, Operation This describes the functions and how to use the Vector Signal Generator option.

-----

MS2690A/MS2691A/MS2692A Signal Analyzer

Option 020: Vector Signal Generator Operation Manual, Remote Control This describes how to remotely control the Vector Signal Generator option.

MS2690A/MS2691A/MS2692A and MS2830A/MS2840A

- Signal Analyzer Vector Signal Generator Operation Manual (IQproducer™) This describes the functions and how to use the IQproducer, which is Windows software for the Vector Signal Generator option.
- 5G NR TDD sub-6GHz IQproducer<sup>™</sup> Operation Manual (This document) This describes basic operations and functions of the 5G NR TDD sub-6GHz IQproducer<sup>™</sup>.

# **Table of Contents**

| 1.1 Pr | oduct Overview    | 1-2 |
|--------|-------------------|-----|
| 1.2 Pr | oduct Composition | 1-3 |
| 1.3 Ab | bbreviation       | 1-5 |

| -<br>2.1 | Operating Environment       | 2-2 |
|----------|-----------------------------|-----|
| 2.2      | Installation/Uninstallation | 2-3 |

## Chapter 3 Normal Setup Screen ...... 3-1

| 3.1 | Screen Details                        | 3-2  |
|-----|---------------------------------------|------|
| 3.2 | Waveform Pattern Generation Procedure | 3-45 |
| 3.3 | Saving/Reading Parameters             | 3-53 |
| 3.4 | User File Reading Screen              | 3-56 |
| 3.5 | Displaying Graph                      | 3-58 |
| 3.6 | Auxiliary Signal Output               | 3-64 |

## Chapter 4 Void

| Chapter | 5 How to Use Waveform Patterns | 5-1 |
|---------|--------------------------------|-----|
| 5.1     | For MG3710A                    | 5-2 |
| 5.2     | For MS2690A/MS2691A/MS2692A    | 5-6 |

| Appendix A | Error Messages   | A-1    |
|------------|------------------|--------|
| Appendix B | User File Format | B-1    |
| Index      | Ir               | ndex-1 |

# Chapter 1 Overview

This chapter provides an overview of the MX370113A/MX269913A 5G NR TDD sub-6GHz IQ producer^M.

| 1.1 | Product Overview1-    | 2 |
|-----|-----------------------|---|
| 1.2 | Product Composition1- | 3 |
|     | 1.2.1 Restrictions    | 3 |
| 1.3 | Abbreviation          | 5 |

## 1.1 Product Overview

MX370113A/MX269913A 5G NR TDD sub-6GHz IQproducer<sup>™</sup> (hereinafter referred to as "this software") is software used to generate waveform patterns conforming to the 3GPP 5G NR specifications. These are:

- TS 38.211 V15.6.0 (2019-06)
- TS 38.212 V15.6.0 (2019-06)
- TS 38.213 V15.6.0 (2019-06)

This software requires either of the following environment:

- MG3710A Vector Signal Generator
- MS2690A/MS2691A/MS2692A Signal Analyzer (hereinafter, "MS269xA") with Vector Signal Generator option mounted
- Personal computer (hereinafter, "PC")

This software generates waveform patterns that support the specifications of 3GPP 5G NR TDD sub-6GHz with various characteristics. This is made possible by the editing/customizing of parameters according to its use.

A waveform pattern created by this software can be output using an RF signal after being downloaded into the MG3710A Vector Signal Generator , or an MS2690A/MS2691A/MS2692A Signal Analyzer with Vector Signal Generator option installed (collectively referred to as "mainframe", or "this equipment").

# **1.2 Product Composition**

### 1.2.1 Restrictions

The following table lists the model name and specifications of this software according to the equipment.

| Mainframe<br>Restrictions                             | MG3710A                                                     | MS2690A<br>MS2691A<br>MS2692A               |
|-------------------------------------------------------|-------------------------------------------------------------|---------------------------------------------|
| Software name                                         | MX370113A                                                   | MX269913A                                   |
| Maximum Size of<br>Waveform<br>Patterns* <sup>3</sup> | 64 M sample<br>128 M sample<br>256 M sample<br>512 M sample | 256 M sample                                |
| Transmission<br>method of<br>Waveform<br>Patterns     | LAN,<br>USB flash drive and other<br>external device*1      | USB flash drive and other external device*1 |
| Installation of this software to this equipment       | Possible                                                    | Possible*2                                  |

Table 1.2.1-1 Restrictions

- \*1: Transferring waveform patterns is not required if the waveform patterns are created on the equipment using this software.
- \*2: Although this software can be installed and run in the MS2690A/MS2691A/MS2692A, the measurement functions of the MS2690A/MS2691A/MS2692A are not guaranteed while this software runs.
- \*3: The following table shows the relationship between Maximum Size of Waveform Patterns and Options.

| Table 1.2.1-2 | Maximum Size of Waveform Patterns and Options |
|---------------|-----------------------------------------------|
|---------------|-----------------------------------------------|

| Maximum Size<br>of Waveform<br>Patterns | MG3710A-x48/x78 | MG3710A-x45/x75 | MG3710A-x46/x76 |
|-----------------------------------------|-----------------|-----------------|-----------------|
| 64 M sample                             | Х               | Х               | Х               |
| 128 M sample                            | $\checkmark$    | Х               | Х               |
| 256 M sample                            | Х               | $\checkmark$    | Х               |
| 512 M sample                            | $\checkmark$    | $\checkmark$    | Х               |
| 512 M sample                            | √/X             | √/X             | $\checkmark$    |

 $\checkmark$ : Installed, X: Not installed,  $\checkmark$ /X : Installed or Not installed

1

■Notes on waveform pattern conversion

The waveform patterns generated with this software varies according to the main unit type. If using the waveform pattern to the different main unit, you need to convert the waveform pattern.

For details about how to convert a waveform pattern, refer to each one of the following manuals.

- MG3700A/MG3710A/MG3710E Vector Signal Generator MG3740A Analog Signal Generator Operation Manual (IQproducer™) 4.5 "File Conversion on Convert Screen"
- MS2690A/MS2691A/MS2692A and MS2830A/MS2840A Signal Analyzer Vector Signal Generator Operation Manual (IQproducer™) 4.5 "File Conversion on Convert Screen"

# 1.3 Abbreviation

### Table 1.3-1 Abbreviation

| Abbreviation | Description                       |
|--------------|-----------------------------------|
| CCE          | Control channel element           |
| CORESET      | Control resource set              |
| DCI          | Downlink control information      |
| DMRS         | Demodulation reference signal     |
| PBCH         | Physical broadcast channel        |
| PDCCH        | Physical downlink control channel |
| PDSCH        | Physical downlink shared channel  |
| PSS          | Primary synchronization signal    |
| PTRS         | Phase-tracking reference signal   |
| PUCCH        | Physical uplink control channel   |
| PUSCH        | Physical uplink shared channel    |
| RB           | Resource block                    |
| SCS          | Subcarrier spacing                |
| SSS          | Secondary synchronization signal  |

# Chapter 2 Preparation

This chapter describes the operating environment for this software.

| 2.1 | Operating Environment2-2 |                                            |     |
|-----|--------------------------|--------------------------------------------|-----|
| 2.2 | Installa                 | ation/Uninstallation                       | 2-3 |
| 2.3 | Startin                  | g Up and Exiting the Software              | 2-4 |
|     | 2.3.1                    | Starting Software: When installed on other |     |
|     |                          | than MG3710A                               | 2-4 |
|     | 2.3.2                    | Starting Software: When installed on       |     |
|     |                          | MG3710A                                    | 2-6 |
|     | 2.3.3                    | Exiting Software                           | 2-8 |

# 2.1 Operating Environment

The following environment is required for operating this software on PC.

(1) PC that meets the following conditions

| OS              | Windows 7/Windows 10                                                                                                    |
|-----------------|----------------------------------------------------------------------------------------------------|
| CPU             | Pentium III 1 GHz equivalent or faster                                                                                                    |
| Memory          | 512 MB or more                                                                                                    |
| Hard disk space | 5 GB or more free space in the drive where<br>this software is to be installed.<br>The free hard disk space necessary to create<br>waveform pattern varies depending on the<br>waveform pattern size. The free disk space of<br>27 GB or greater is required to create four<br>maximum (512 Msample) waveform patterns. |

(2) If viewing on PC, displays with a resolution of  $1024 \times 768$  pixels are best viewed using a small font setting.

# 2.2 Installation/Uninstallation

This software is included in the IQproducer<sup>™</sup> installer. It is automatically installed by installing the IQproducer<sup>™</sup> that is supplied with this equipment or this software. When using a waveform pattern created using this software in the equipment, the license file must be installed in advance.

#### ∎Installing/Uninstalling IQproducer™

For how to install and uninstall IQ producer  ${}^{\rm TM}\!,$  refer to each of the following manuals:

- MG3700A/MG3710A/MG3710E Vector Signal Generator MG3740A Analog Signal Generator Operation Manual (IQproducer™) Chapter 2 "Installation"
- MS2690A/MS2691A/MS2692A and MS2830A/MS2840A Signal Analyzer Vector Signal Generator Operation Manual (IQproducer™) Chapter 2 "Installation"

#### ∎Installing/Uninstalling IQproducer™ license file

For how to install license file to MG3710A, refer to the following manual:

 MG3700A/MG3710A/MG3710E Vector Signal Generator MG3740A Analog Signal Generator Operation Manual (IQproducer™)
 5.1 "Installing License File"

For how to uninstall license file from MG3710A, refer to each one of the following manuals:

 MG3710A/MG3710E Vector Signal Generator MG3740A Analog Signal Generator Operation Manual (Mainframe)
 9.4.4 "Install"

Refer to the following manual for details of how to install/uninstall license file to MS2690A/MS2691A/MS2692A with Vector Signal Generator option.

 MS2690A/MS2691A/MS2692A Signal Analyzer Operation Manual Mainframe Operation
 3.8 "Installing and Uninstalling"

## 2.3 Starting Up and Exiting the Software

This section explains how to start and stop this software.

#### Note:

The following explanation assumes the use of Windows 7. The screen image may differ slightly if not using Windows 7.

### 2.3.1 Starting Software: When installed on other than MG3710A

Start this software using the following procedure. The example assumes that it is a PC operation.

#### <Procedure>

- Click Start on the task bar, and point to All Programs. Next, point to Anritsu Corporation, point to IQproducer, and then click IQproducer.
- 2. When IQproducer<sup>™</sup> starts, the **Select instrument** screen is displayed.

On the **Select instrument** screen, select the model of the main unit that uses the waveform patterns created by IQproducer<sup>TM</sup>.

#### Notes:

- This software does not support MG3700A, MG3740A, MS2830A, and MS2840A.
- To hide this screen and to start with the selected mainframe's screen from the next time, select the **Don't show this window next time** check box.

3. The common platform screen is displayed when **OK** is clicked in the Select instrument screen.

The common platform screen is a screen used to select each function of the IQproducer<sup>TM</sup>.

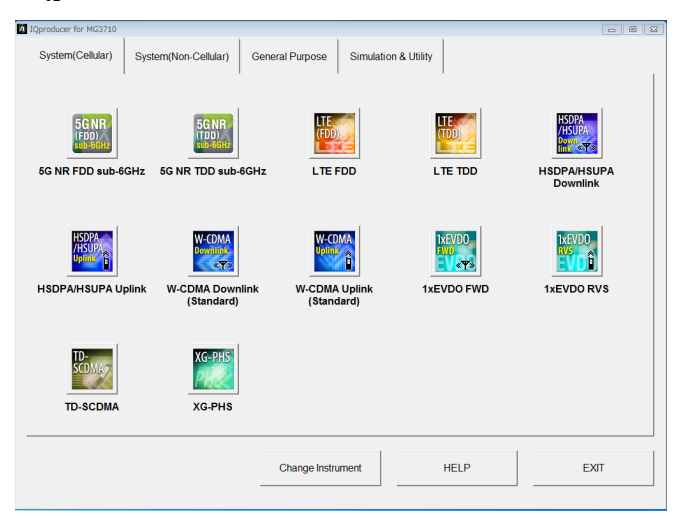

Figure 2.3.1-1 Common Platform Screen

- 4. Click the **System(Cellular)** tab on the common platform screen, to show the **System(Cellular)** selection screen that supports each telecommunication system.
- When installed on other than MG3710A, click 5G NR TDD sub-6GHz to display the Normal setup main screen. For details of the main screen, refer to Chapter 3 "Normal Setup Screen".

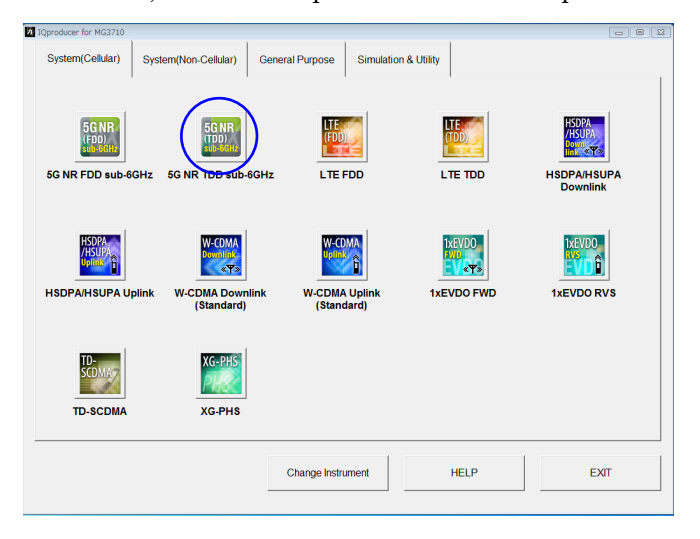

Figure 2.3.1-2 System(Cellular) Selection Screen

Note:

If **Change Instrument** is clicked, the Select instrument screen will appear each time the software is loaded.

### 2.3.2 Starting Software: When installed on MG3710A

Start this software using the following procedure.

<Procedure>

1. Press on the MG3710A front panel to display the common platform screen.

The common platform screen is a screen used to select each function of the IQproducer<sup>TM</sup>.

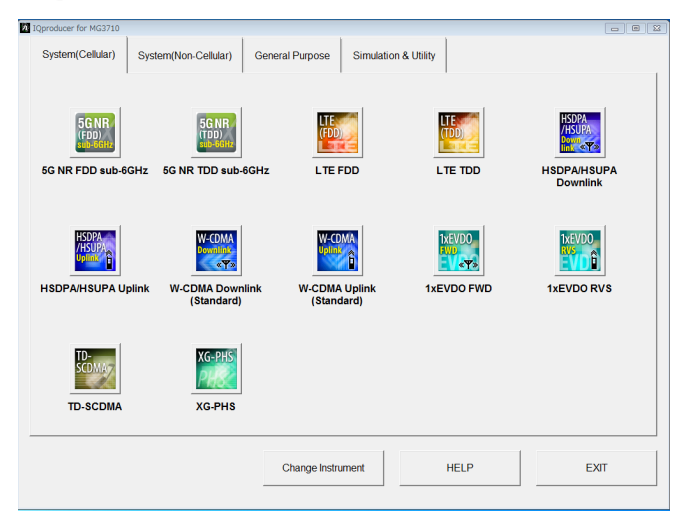

Figure 2.3.2-1 Common Platform Screen

- 2. Click the **System(Cellular)** tab on the common platform screen, to show the **System(Cellular)** selection screen that supports each telecommunication system.
- 3. When installed on MG3710A, click **5G NR TDD sub-6GHz** to display the main screen. For details of the main screen, refer to Chapter 3 "Normal Setup Screen".

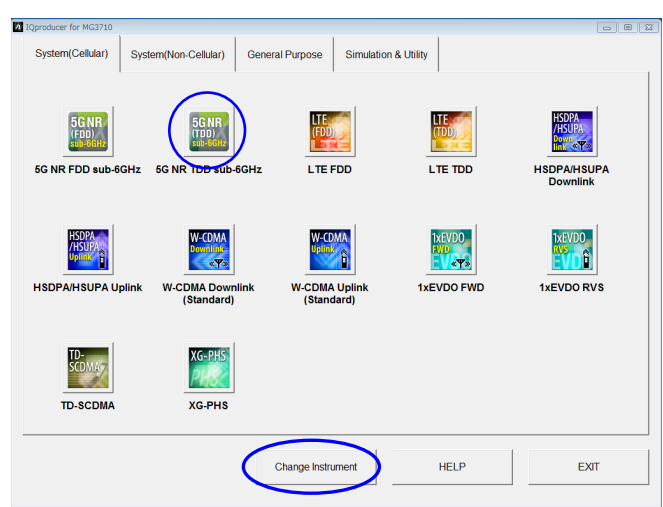

Figure 2.3.2-2 System(Cellular) Selection Screen

#### Note:

When this software is installed on MG3710A, **Change Instrument** displays instead of **Interface Settings**. Clicking **Interface Settings** displays the Interface Settings dialog box.

| Interface Settings     |       | ×      |
|------------------------|-------|--------|
| Row Socket Port Number | 49152 |        |
| Wait Time              | 10    | ms     |
| Default                | OK    | Cancel |

Figure 2.3.2-3 Interface Settings Dialog Box

Here, you can configure interface-related settings of IQproducer<sup>TM</sup> and MG3710A. To return to factory defaults, click **Default**.

Row Socket Port Number

Sets Row Socket port number. Set the same value as that for MG3710A.

• Wait Time

Sets the wait time between commands.

### 2.3.3 Exiting Software

Stop this software using the following procedure.

■When exiting only this software

To exit only this software without closing the Common Platform screen, or other IQproducer<sup>™</sup> tools, do one of these below:

- Click the Exit button ( ) on the tool bar.
- Select Exit from the File menu.
- Click the 🗵 button on the upper right screen.

| <u>F</u> ile                  | <u>E</u> dit   | <u>T</u> ransfer & | Sett |
|-------------------------------|----------------|--------------------|------|
| Se                            | ect <u>O</u> p | ition              | •    |
| <u>R</u> ecall Parameter File |                |                    |      |
| <u>S</u> ave Parameter File   |                |                    |      |
| <u>E</u> xi                   | t              |                    | - [  |

Figure 2.3.3-1 Exiting Software

The operation of the three screen buttons is explained below.

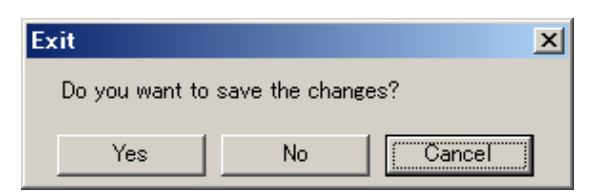

Figure 2.3.3-2 Exit Confirmation Dialog Box

Yes Saves current parameters to file and stops this software.
 No Stops this software without saving current parameters to file.
 Cancel or S Cancels the process and returns to the main screen.

When stopping this software using the **Yes** button, the saved parameters are read at the next start and reset for each parameter.

■When exiting entire IQproducer™ application

To exit all tools of IQproducer<sup>™</sup> that are running, select **EXIT** on the Common Platform Screen. In this case, a dialog is displayed to confirm stopping of each running tool.

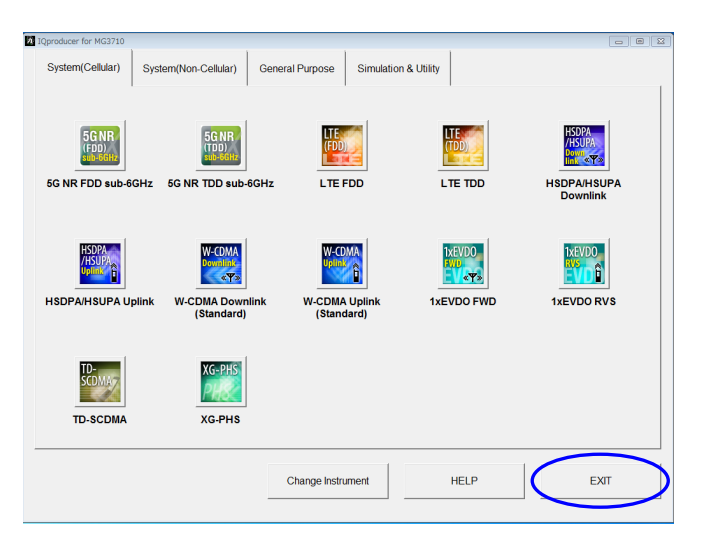

Figure 2.3.3-3 Exiting IQproducer™

# Chapter 3 Normal Setup Screen

This chapter describes the detailed functions when this software is used on Normal Setup screen.

#### Notes:

- The examples and screens used throughout this chapter are based on the assumption that the IQproducer<sup>™</sup> is activated with the MG3710A.
- The MS2690A/MS2691A/MS2692A functions are described as notes in each item.

| 3.1 | Screen  | Details                          |
|-----|---------|----------------------------------|
|     | 3.1.1   | Menu and tool button3-2          |
|     | 3.1.2   | Tree view                        |
|     | 3.1.3   | Common Parameters 3-11           |
|     | 3.1.4   | Downlink Parameters 3-17         |
|     | 3.1.5   | Uplink parameters 3-33           |
|     | 3.1.6   | Export File screen               |
|     | 3.1.7   | Calculation screen 3-44          |
| 3.2 | Wavefo  | orm Pattern Generation Procedure |
|     | 3.2.1   | 5G NR TDD sub-6GHz 3-45          |
| 3.3 | Saving  | /Reading Parameters3-53          |
|     | 3.3.1   | Saving a parameter file 3-53     |
|     | 3.3.2   | Reading a parameter file 3-55    |
| 3.4 | User F  | ile Reading Screen3-56           |
| 3.5 | Display | /ing Graph 3-58                  |
| 3.6 | Auxilia | ry Signal Output3-64             |

# 3.1 Screen Details

### 3.1.1 Menu and tool button

On common platform screen, click the **System(Cellular)** tab, and then select **5G NR TDD sub-6GHz** to display the Normal setup main screen.

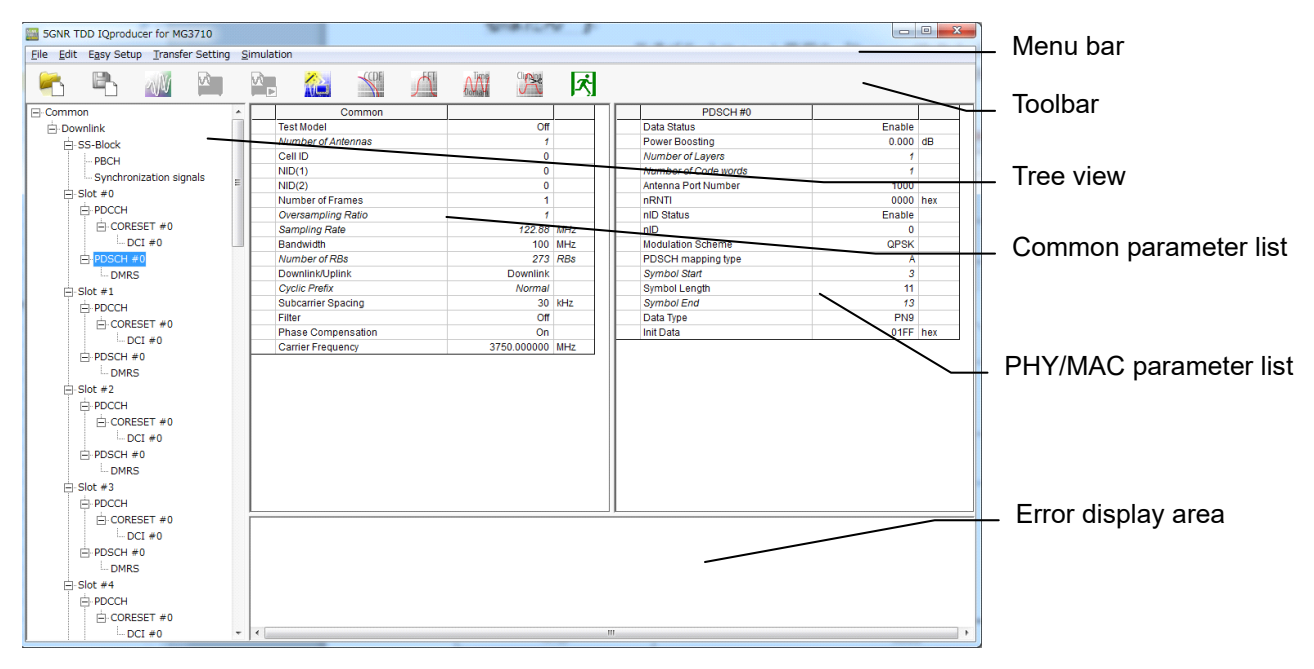

Figure 3.1.1-1 Normal Setup Main Screen

The following table shows the functions of Main screen.

| Table 3.1.1-1 | Functions | of Main | Screen |
|---------------|-----------|---------|--------|
|               |           |         |        |

| Item                      | Function                                           |  |
|---------------------------|----------------------------------------------------|--|
| Menu bar                  | Displays the operation menu.                       |  |
|                           | Refer to 3.1.1.1 "Menu Bar"                        |  |
| Teel her                  | Displays the icons with a functions.               |  |
| 1001 bar                  | Refer to 3.1.1.2 "Tool bar"                        |  |
| Theo wiew                 | Displays the parameter in the hierarchy structure. |  |
| Tree view                 | Refer to 3.1.2 "Tree view"                         |  |
| Common Donomotor list     | Displays and edits the common parameters.          |  |
| Common Farameter list     | Refer to 3.1.3 "Common Parameter"                  |  |
|                           | Displays and edits the PHY/MAC parameters.         |  |
| PHY/MAC<br>Deremotor list | Refer to 3.1.4 "Downlink Parameter"                |  |
| r arameter list           | Refer to 3.1.5 "Uplink Parameter"                  |  |
| Emon disalar              | Displays the error message                         |  |
| Error display             | Refer to Appendix A "Error message"                |  |

The following table shows the icons and screen functions of Main screen.

| Table 3.1.1-2 | Icons and screen functions of Main screen | 1  |
|---------------|-------------------------------------------|----|
|               |                                           | ۰. |

| Function                       | Operation                                                                                                    |
|--------------------------------|----------------------------------------------------------------------------------------------------|
| Minimizes the window           | Click —.                                                                                                    |
| Maximizes the window           | Click $\square$ .                                                                                                    |
| Terminates the Window          | Click ×.                                                                                                    |
| Expands and reduces the window | Drag the frame of window.                                                                                                    |
| Changes the splitting position | Drag their boundaries to change the splitting position for the fields of the tree view, Common parameter list, PHY/MAC parameter list, and error display. |
| Opens and closes the item      | Click + to open, or - to close at the leftmost symbol of each item in the tree view.                                                                      |

The following table shows the status of items in the PHY/MAC parameter list.

| Appearance        | Status of Parameters                                                                                 |  |
|-------------------|----------------------------------------------------------------------------------------------------|--|
| Black             | Can be changed. The parameters are related to the generated waveforms in the current setting.        |  |
| Black italic      | Cannot be changed. The parameters are related to the generated waveforms in the current setting.     |  |
|                   | The state of each item may change depending on the setting for other items.                          |  |
| Grayed out italic | Cannot be changed. The parameters are not related to the generated waveforms in the current setting. |  |
|                   | The state of each item may change depending on the setting for other items.                          |  |

| Table 3.1.1-3 | Status of items | in the PHY/MAC | parameter list |
|---------------|-----------------|----------------|----------------|
|---------------|-----------------|----------------|----------------|

3

### 3.1.1.1 Menu bar

The following table shows the function of the menu bar.

| ltem | Options                                       | Description                                                                                                    |                                                                                                    |
|------|-----------------------------------------------|----------------------------------------------------------------------------------------------------|----------------------------------------------------------------------------------------------------|
| File | Select Option                                 | <ul> <li>The presence/absence of the ARB Expansion (option) and Baseband Combination Function (option) an Notes:</li> <li>This function is available MG3710 is selected in the instrument screen. If an u option is selected, sometim waveform pattern may not</li> <li>ARB Memory Expansion (available for MS269xA. Or 256M samples, 1 GB is available</li> </ul> | Memory<br>I Signal<br>re selected.<br>only when<br><b>Select</b><br>ninstalled<br>nes the created<br>t be usable.<br>option) is not<br>nly Memory<br>ailable. |
|      |                                               | Combinations of Options                                                                                                    | Maximum Size                                                                                                    |
|      | Memory 64M samples                            | None                                                                                                    | 64M samples                                                                                                    |
|      | Memory 64M samples x2<br>(With Option48,78)   | Option 48 and Option 78                                                                                                    | 128M samples                                                                                                    |
|      | Memory 256M samples                           | Option 45 or Option 75                                                                                                    | 256M samples                                                                                                    |
|      | Memory 256M samples x2<br>(With Option48,78)  | Option 45 and Option 48,<br>or Option 75 and Option 78                                                                                                    | 512M samples                                                                                                    |
|      | Memory 1024M samples                          | Option 46 or Option 76                                                                                                    | 512M samples                                                                                                    |
|      | Memory 1024M samples x2<br>(With Option48,78) | Option 46 and Option 48,<br>or Option 76 and Option 78                                                                                                    | 512M samples                                                                                                    |
|      | Recall Parameter File                         | Loads the parameter files saved b<br>Parameter File menu.                                                                                                    | by the Save                                                                                                    |
|      | Save Parameter File                           | Saves the current setting parame                                                                                                    | eters to a file.                                                                                                    |
|      | Exit                                          | Exits from this software.                                                                                                    |                                                                                                    |
| Edit | Calculation                                   | Generates waveform patterns.                                                                                                    |                                                                                                    |
|      | Calculation & Load                            | After waveform generation is fini<br>created waveform pattern is load<br>MG3710A waveform memory.<br><b>Note:</b><br>This function is available on<br>is selected in the <b>Select instr</b>                                                                                                    | shed, the<br>ed into the<br>ly when <b>MG3710</b><br><b>ument</b> screen.                                                                                     |
|      | Calculation & Play                            | After waveform generation is fini<br>created waveform pattern is load<br>at the MG3710A waveform memo<br><i>Note:</i><br>This function is available on<br>is selected in the <b>Select instr</b>                                                                                                    | shed, the<br>ed and selected<br>ory.<br>ly when <b>MG3710</b><br><b>ument</b> screen.                                                                         |

Table 3.1.1.1-1 Menu bar

| ltem                | Options                 | Description                                                                                                    |
|---------------------|-------------------------|----------------------------------------------------------------------------------------------------|
| Edit<br>(Cont'd)    | Clipping                | Displays the <b>Clipping setting</b> screen.<br>In this screen, clipping and filtering processing<br>can be performed for a generated waveform<br>pattern.                                                                                                    |
| Easy<br>Setup       | BS Test                 | Sets the parameters of test models or FRC (Fixed<br>Reference Channels) waveform generation that<br>are defined in 3GPP TS 38.141-1 V15.0.0<br>(2018-12) or V15.2.0 (2019-06).                                                                                                    |
| Transfer<br>Setting | Transfer Setting Wizard | Displays the <b>Transfer Setting Wizard</b> screen.<br>Every operation ranging from connecting the PC<br>and MG3710A and transferring the waveform<br>pattern to the MG3710A, to loading the waveform<br>pattern into the MG3710A ARB memory is<br>performed at this screen.<br><b>Note:</b><br>This function is available only when <b>MG3710</b><br>is selected in the <b>Select instrument</b> screen. |
| Simulation          | CCDF                    | Displays the <b>CCDF Graph Monitor</b> screen. In this screen, the CCDF of the generated waveform pattern is displayed in a graph.                                                                                                    |
|                     | FFT                     | Displays the <b>FFT Graph Monitor</b> screen. In this screen, the FFT-processed spectrum of the generated waveform pattern is displayed in a graph.                                                                                                    |
|                     | Time Domain             | Displays the <b>Time Domain</b> screen. In this screen, the time domain waveform of a generated waveform pattern is displayed in a graph.                                                                                                    |

Table 3.1.1.1-1 Menu bar (Cont'd)

3

### Chapter 3 Normal Setup Screen

### 3.1.1.2 Tool bar

The following table shows the function of the tool bar.

| lcon        | Name                      | Description                                                                     |
|-------------|---------------------------|---------------------------------------------------------------------------------|
|             | Recall Parameter File     | Each icon performs the same operation as the                                    |
|             | Save Parameter File       | option with the same name on the menu bar.<br>Refer to Table 3.1.1.1-1 Menu bar |
| NV.         | Calculation               |                                                                                 |
| <b>T</b>    | Calculation & Load        |                                                                                 |
|             | Calculation & Play        |                                                                                 |
|             | Transfer & Setting Wizard |                                                                                 |
| <b>SCDF</b> | CCDF                      |                                                                                 |
| A           | FFT                       |                                                                                 |
|             | Time Domain               |                                                                                 |
| Clips       | Clipping                  |                                                                                 |
| x           | Exit                      |                                                                                 |

Table 3.1.1.2-1 Tool bar
#### 3.1.1.3 Screen transition

Figure 3.1.1.3-1 shows transition from the main screen that is displayed when the 5G NR TDD sub-6GHz IQproducer<sup>™</sup> is started up to other screens (Export File, Calculation, and Frame Structure screens). For details on each of the screens, refer to the sections shown below the corresponding screen.

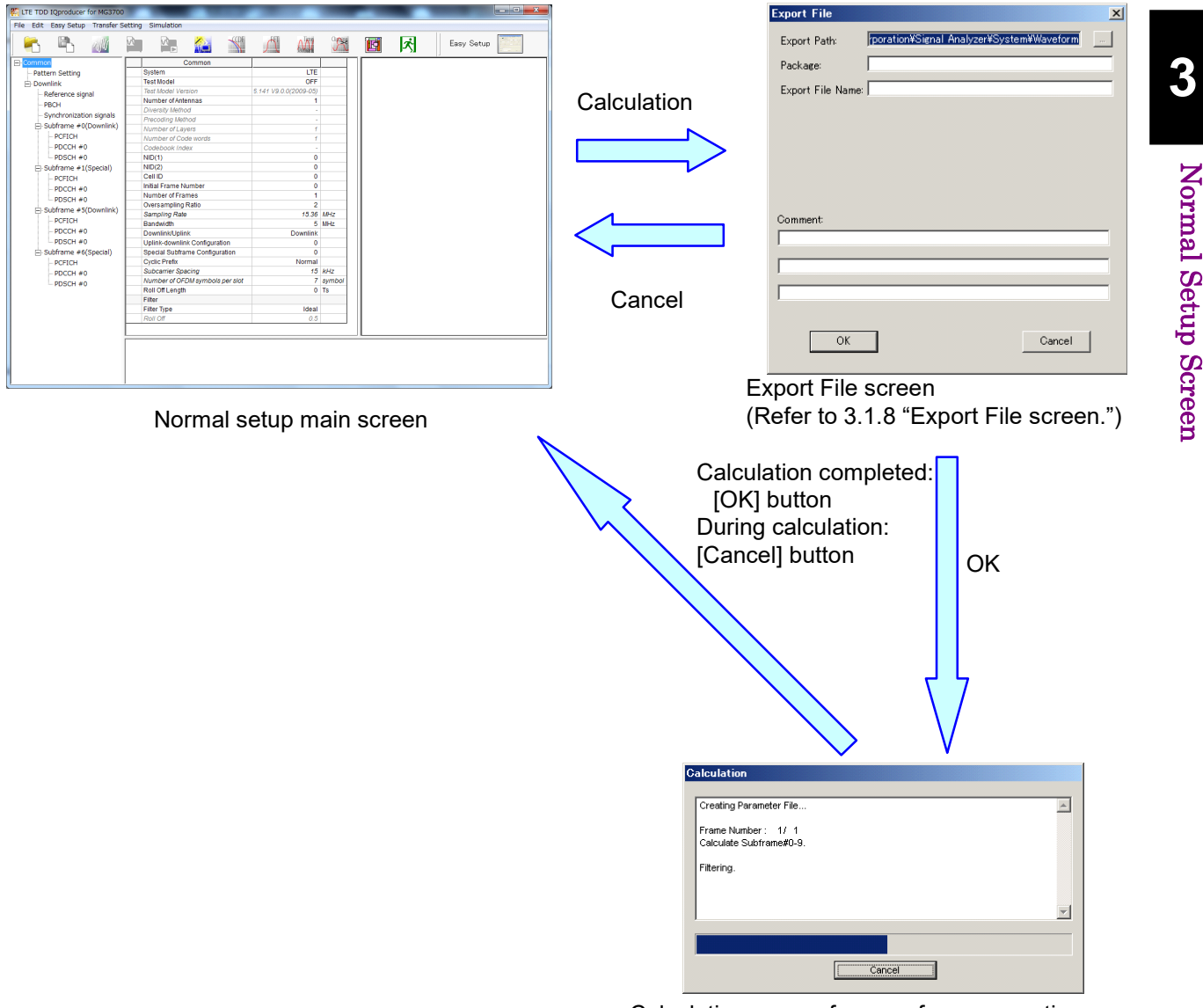

Calculation screen for waveform generation (Refer to 3.1.9 "Calculation screen".)

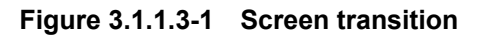

### 3.1.2 Tree view

The tree view displays the parameter that belongs to the waveform pattern to be created in the hierarchy structure.

- The PHY/MAC parameter list shows the parameter list for the items selected in the tree view.
- When **Downlink/Uplink** in the common parameter list is switched, the menu displayed in the tree view changes as well.

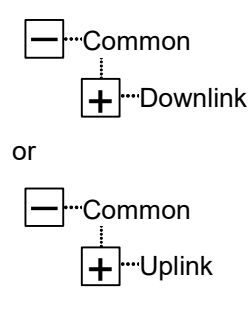

Table 3.1.2-1 Common Tree View

The following table shows the menu when the item is right-clicked in the tree view.

| Example       | ltem      | Function                                            |
|---------------|-----------|-----------------------------------------------------|
| Slot #0 to 19 | Сору      | Copies the parameters of the selected slot          |
|               | Paste     | Applies the copied settings to the selected         |
|               |           | slot parameter.                                     |
|               | Paste all | Applies the copied settings to all slot parameters. |

 Table 3.1.2-1
 Right-clicked menu of the item in the tree view

#### 3.1.2.1 Downlink Tree view

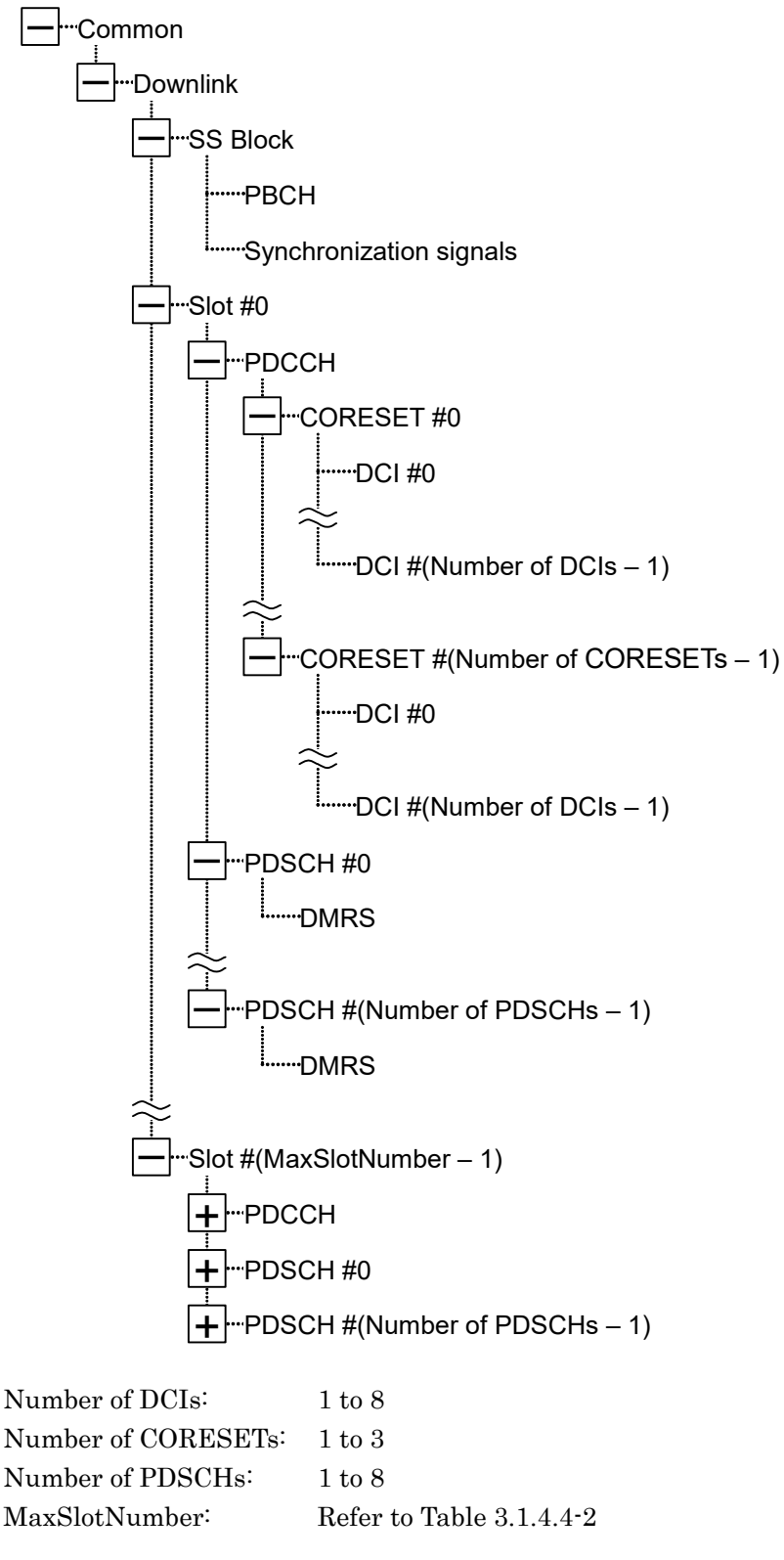

Figure 3.1.2.1-1 Downlink Tree View

### 3.1.2.2 Uplink Tree view

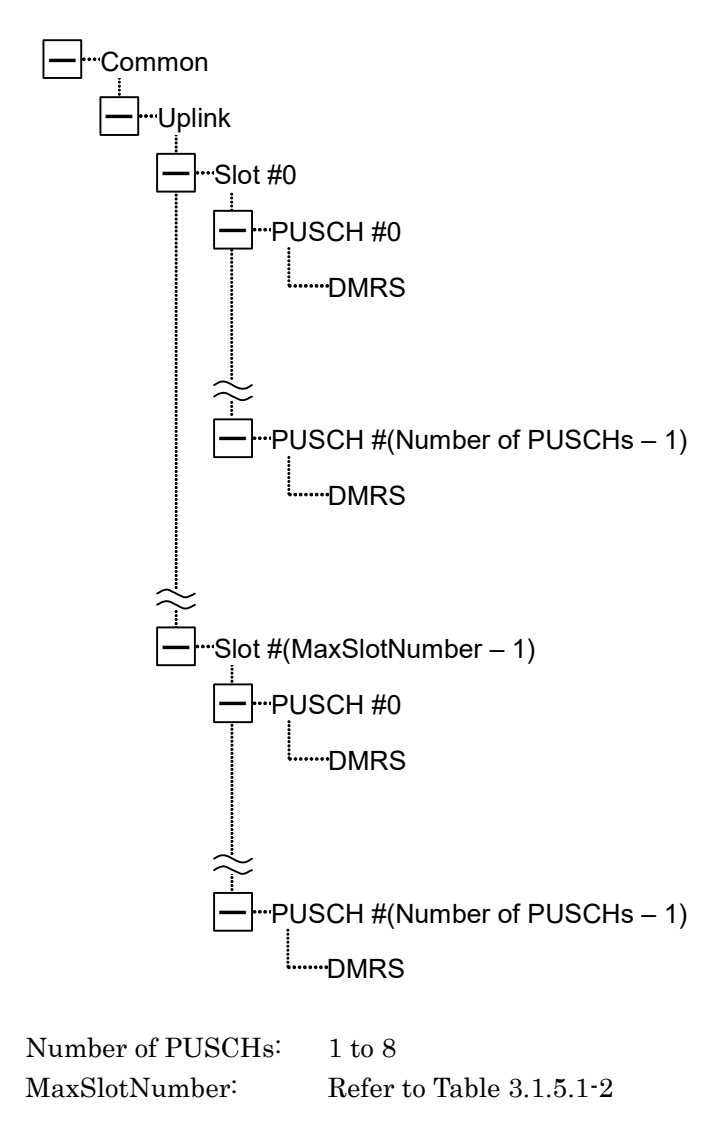

Figure 3.1.2.2-1 Uplink Tree View

# 3.1.3 Common Parameters

Т

Г

When **Common** is selected in the tree view, the following items are displayed in the Common parameter list. The following table shows the items in the Common parameters.

| ltem                                   | Function                         |                                                                                                    |  |  |  |
|----------------------------------------|----------------------------------|----------------------------------------------------------------------------------------------------|--|--|--|
| Common                                 | Common                           |                                                                                                    |  |  |  |
|                                        | Selects the T                    | est Model.                                                                                                    |  |  |  |
| Test Model                             | Options:                         | Off (Default), NR-FR1-TM1.1, NR-FR1-TM1.2,<br>NR-FR1-TM2, NR-FR1-TM2a, NR-FR1-TM3.1,<br>NR-FR1-TM3.1a, NR-FR1-TM3.2, NR-FR1-TM3.3                             |  |  |  |
|                                        | Selects the th                   | ne version of Test Model reference specification.                                                                                                    |  |  |  |
| Test Model Version                     | Options:                         | 38.141 V15.2.0 (2019-06) (Default)<br>38.141 V15.0.0 (2018-12)                                                                                                |  |  |  |
|                                        | Sets the test                    | model slot configuration.                                                                                                    |  |  |  |
| Test Model TDD<br>Configuration        | Options:<br>Remarks:<br>Refer to | D(DownLink Slot), S(Special Slot), U(Uplink Slot)<br>Double-click on Test Model TDD Configuration<br>displays the Test Model TDD Configuration Dialog<br>Box. |  |  |  |
| Number of DL Sumbole                   | Sota the num                     | where of symbols in special slot                                                                                                    |  |  |  |
| in Special Slot                        | Range:                           | 3 to 14                                                                                                    |  |  |  |
|                                        | Sate the number of antennas      |                                                                                                    |  |  |  |
| Number of Antennas<br>Range: 1 (Fixed) |                                  | 1 (Fixed)                                                                                                    |  |  |  |
|                                        | Sets the Cell ID.                |                                                                                                    |  |  |  |
|                                        | Range:                           | 0 (Default) to 1007                                                                                                    |  |  |  |
| Cell ID                                | Resolution:                      | 1                                                                                                    |  |  |  |
|                                        | Remarks:                         | NID(1) and NID(2) are automatically calculated after specifying the Cell ID.                                                                                  |  |  |  |
|                                        | Sets the Phys                    | sical-layer cell-identity group.                                                                                                    |  |  |  |
|                                        | Range:                           | 0 to 335                                                                                                    |  |  |  |
| NID(1)                                 | Resolution:                      | 1                                                                                                    |  |  |  |
|                                        | Remarks:                         | Cell ID is automatically calculated after specifying the NID(1).                                                                                              |  |  |  |
|                                        | Selects the P                    | hysical-layer identity.                                                                                                    |  |  |  |
|                                        | Options:                         | 0 to 2                                                                                                    |  |  |  |
| NID(2)                                 | Resolution:                      | 1                                                                                                    |  |  |  |
|                                        | Remarks:                         | Cell ID is automatically calculated after specifying the NID(2).                                                                                              |  |  |  |

| Table 3.1.3-1 | Common | Parameters |
|---------------|--------|------------|
|               |        |            |

3

| Item               | Function                                             |                                            |                                               |                         |                    |                              |  |
|--------------------|------------------------------------------------------|--------------------------------------------|-----------------------------------------------|-------------------------|--------------------|------------------------------|--|
|                    | Sets the                                             | Sets the number of frames to be generated. |                                               |                         |                    |                              |  |
|                    | Range: 1 to the maximum number of frames             |                                            |                                               |                         |                    |                              |  |
|                    | that can be stored in the waveform memory.           |                                            |                                               |                         |                    |                              |  |
|                    | Resolut                                              | Resolution: 1                              |                                               |                         |                    |                              |  |
|                    | Remarks: Maximum number of frames =                  |                                            |                                               |                         |                    |                              |  |
|                    |                                                      | Maxi                                       | mum nun                                       | nber of s               | amples that o      | can be stored in             |  |
|                    |                                                      | the w                                      | aveform 1                                     | memory                  | / number of s      | amples per frame             |  |
|                    | If the size of waveform pattern exceeds 2 GB, the    |                                            |                                               |                         |                    |                              |  |
|                    |                                                      | maxi                                       | mum nun                                       | nber of s               | amples that c      | an be stored in 2            |  |
|                    | Maria                                                | GB.                                        |                                               | h h                     |                    |                              |  |
|                    | Maximu                                               | Im number of                               | samples t                                     | nat can b               |                    | e wavelorm memory            |  |
|                    | -                                                    |                                            | ient                                          | 0 <b>7</b> 0 1 <b>1</b> |                    | Samples                      |  |
|                    | -                                                    | MS269xA                                    |                                               | 256M s                  | amples             | 256 M                        |  |
| Nachara            |                                                      |                                            |                                               | $64M \times 10^{\circ}$ | mpies.             | 64 M<br>198 M                |  |
| Number of Frames   |                                                      |                                            |                                               | 256M s                  | amples:            | 120 M<br>256 M               |  |
|                    | MG3710A                                              |                                            |                                               | 256M × 2 samples:       |                    | 512 M                        |  |
|                    |                                                      |                                            |                                               |                         | samples:           | 512 M                        |  |
|                    |                                                      |                                            |                                               | 1024M × 2 samples:      |                    | $512~{ m M}$                 |  |
|                    | Number of samples per frame                          |                                            |                                               |                         |                    |                              |  |
|                    | Γ                                                    | Bandwidth                                  | Sample                                        | Frame                   | Bandwidth          | Sample / Frame               |  |
|                    |                                                      | $5~\mathrm{MHz}$                           | $76800 \times$                                | OSR*                    | $50 \mathrm{~MHz}$ | $614400 \times \text{OSR}$   |  |
|                    |                                                      | $10 \mathrm{~MHz}$                         | 153600                                        | $\times OSR$            | $60 \mathrm{~MHz}$ | $1228800\times \mathrm{OSR}$ |  |
|                    |                                                      | $15 \mathrm{~MHz}$                         | 307200                                        | $\times OSR$            | $70 \mathrm{~MHz}$ | $1228800 \times \text{OSR}$  |  |
|                    |                                                      | 20 MHz                                     | 307200                                        | × OSR                   | 80 MHz             | $1228800 \times OSR$         |  |
|                    |                                                      | 25 MHz                                     | 307200                                        | × OSR                   | 90 MHz             | $1228800 \times OSR$         |  |
|                    |                                                      | 30  MHz                                    | 614400<br>614400                              | × OSR                   | 100 MHz            | 1228800 × OSR                |  |
|                    | L                                                    | 40 MHZ                                     | $\frac{MHz}{OCD} = \frac{614400 \times C}{C}$ |                         |                    |                              |  |
|                    | Soloota                                              | +he erroraam                               | oversamj                                      |                         | 110                |                              |  |
|                    | Selects the oversampling ratio.                      |                                            |                                               |                         |                    |                              |  |
|                    | Remarks' The options are determined by the hendwidth |                                            |                                               |                         |                    |                              |  |
|                    | romarn                                               | Bandwi                                     | dth (MHz)                                     |                         | versampling l      | Ratio                        |  |
| Oversampling Ratio |                                                      | 5 10                                       |                                               |                         | 1248               |                              |  |
|                    |                                                      | 15, 20, 2                                  | 5                                             | 1, 2, 4, 0<br>1 2 4     |                    |                              |  |
|                    |                                                      | 30, 40, 50                                 | )                                             |                         | 1, 2               |                              |  |
|                    |                                                      | 60, 70, 80                                 | ), 90, 100                                    |                         | 1                  |                              |  |

Table 3.1.3-1 Common Parameters (Cont'd)

| ltem          |             | Function                                                                      |                       |                                                       |                         |                                             |          |          |          |           |
|---------------|-------------|-------------------------------------------------------------------------------|-----------------------|-------------------------------------------------------|-------------------------|---------------------------------------------|----------|----------|----------|-----------|
|               | Displays th | Displays the calculated value of sampling rate.                               |                       |                                                       |                         |                                             |          |          |          |           |
|               | Range:      | Range: Sampling rate =                                                        |                       |                                                       |                         |                                             |          |          |          |           |
|               |             | FFT rate (MHz) × Oversampling ratio                                           |                       |                                                       |                         |                                             |          |          |          | tio       |
|               | Default:    | Default: Depends on the default of Bandwidth.                                 |                       |                                                       |                         |                                             |          |          |          |           |
|               | Remarks.    | Kemarks FFT rate (WHz)                                                        |                       |                                                       |                         |                                             |          |          |          |           |
| Sampling Rate |             | Bandy                                                                         | vidth (N              | /IHZ)                                                 |                         | -FT Ra                                      | ate (M   | Hz)      |          |           |
|               | 1           | 5                                                                             |                       |                                                       |                         |                                             | 7.68     |          |          |           |
|               |             | 5 20                                                                          | 95                    |                                                       |                         |                                             | 10.36    |          |          |           |
|               | 1           | 30, 20, 30, 40                                                                | $\frac{20}{50}$       |                                                       |                         |                                             | 61 44    |          |          |           |
|               | 6           | 50, 10, 50, 50, 70, 50, 70, 50, 50, 50, 50, 50, 50, 50, 50, 50, 5             | 80, 90,               | 100                                                   |                         | 1                                           | 22.88    |          |          |           |
|               | Selects the | svstem                                                                        | n bandw               | vidth.                                                |                         |                                             |          |          |          |           |
|               | Options:    | As i                                                                          | in the fo             | ollowin                                               | ng tabl                 | le                                          |          |          |          |           |
|               | DL/U        | L                                                                             | SCS                   |                                                       | B                       | andw                                        | idth (N  | /IHz)    |          |           |
|               | Downli      | ink 1                                                                         | $5 \mathrm{kHz}$      | 5 (De                                                 | fault),                 | 10, 18                                      | 5, 20, 2 | 25, 30,  | 40, 50   | )         |
|               |             | 3                                                                             | 0 kHz                 | 5, 10, 15, 20, 25, 30, 40, 50, 60, 70,<br>80, 90, 100 |                         |                                             |          |          |          |           |
|               |             | 60 kHz                                                                        |                       | 10, 15, 20, 25, 30, 40, 50, 60, 70, 80,               |                         |                                             |          |          |          |           |
| Bandwidth     |             |                                                                               |                       | 90, 100                                               |                         |                                             |          |          |          |           |
|               | Uplink      | Uplink 15 kHz                                                                 |                       | 5, 10,                                                | , 15, 20                | ), 25, 3                                    | 30, 40,  | 50       |          |           |
|               |             | 30 kHz                                                                        |                       | 5, 10,                                                | 15, 20                  | ), 25, 3                                    | 30, 40,  | 50, 60   | ), 70,   |           |
|               |             | 0                                                                             |                       | 80, 90                                                | 0, 100<br><b>7</b> 90 ( | <b>17</b> 90                                | 10 50    |          | 0 00     |           |
|               |             | 60 KHZ                                                                        |                       |                                                       |                         | 10, 10, 20, 25, 50, 40, 50, 00, 70, 80, 100 |          |          |          |           |
|               | Remarks:    | Remarks: When the bandwidth falls out of range due to                         |                       |                                                       |                         |                                             |          |          |          |           |
|               |             | subcarrier spacing (SUS) change, it is set to the closest among valid values. |                       |                                                       |                         |                                             |          |          |          |           |
|               | Displays th | Displays the number of RBs for the current Bandwidth and                      |                       |                                                       |                         |                                             |          |          |          |           |
|               | Subcarrier  | Subcarrier Spacing.                                                           |                       |                                                       |                         |                                             |          |          |          |           |
|               | Default:    | Default: Depends on the default of Bandwidth.                                 |                       |                                                       |                         |                                             |          |          |          |           |
|               | Unit:       | RBs                                                                           | 8                     |                                                       |                         |                                             |          | [        |          |           |
|               |             | Bandwid                                                                       | th (MHz)              | 5                                                     | 10                      | 15                                          | 20       | 25       | 30       | 40        |
|               | SCS (kHz)   |                                                                               |                       | ~ ~                                                   | -                       | -0                                          | 100      | 100      | 1.00     | 21.0      |
| Number of RBs |             | 15                                                                            |                       | 25                                                    | 52                      | 79                                          | 106      | 133      | 160      | 216       |
| (Max RB)      |             | <u>50</u><br>60                                                               |                       | 11<br>N/A                                             | 24<br>11                | ১১<br>18                                    | 91<br>94 | 00<br>31 | 18<br>38 | 106<br>51 |
|               |             | 300<br>Randwid                                                                | th (MH <del>7</del> ) | 11/71                                                 | 11                      | 10                                          | 44       | 01       | 00       |           |
|               | SCS (kHz)   |                                                                               |                       | 50                                                    | 60                      | 70                                          | 80       | 90       | 100      |           |
|               |             | 15                                                                            |                       | 270                                                   | N/A                     | N/A                                         | N/A      | N/A      | N/A      |           |
|               |             | 30                                                                            |                       | 133                                                   | 162                     | 189                                         | 217      | 245      | 273      |           |
|               |             | 60                                                                            |                       | 65                                                    | 79                      | 93                                          | 107      | 121      | 135      |           |

Table 3.1.3-1 Common Parameters (Cont'd)

3

| ltem                       |                                 | Function                                              |  |
|----------------------------|---------------------------------|-------------------------------------------------------|--|
| Dorren lin la /I kalina la | Selects down                    | link or uplink.                                       |  |
| Downlink/Oplink            | Options:                        | Downlink (Default), Uplink                            |  |
|                            | Selects CP-O                    | FDM or DFT-s-OFDM for Uplink.                         |  |
| Multiplexing Scheme        | Displays whe                    | en Uplink is set.                                     |  |
|                            | Options:                        | CP-OFDM (Default), DFT-s-OFDM                         |  |
| Cualia Drafin              | Selects the C                   | yclic Prefix.                                         |  |
| Cyclic Prelix              | Options:                        | Normal (Fixed)                                        |  |
| Subcomion Specing (SCS)    | Selects the subcarrier spacing. |                                                       |  |
| Subcarrier Spacing (SCS)   | Options:                        | 15 kHz (Default), 30 kHz, 60 kHz                      |  |
| E:14 are                   | Selects whether to filter.      |                                                       |  |
| Filter                     | Options:                        | On, Off (Default)                                     |  |
| Dhase Commencetion         | Selects wheth                   | ner to perform the Phase Compensation.                |  |
| Phase Compensation         | Options:                        | On (Default), Off                                     |  |
|                            | Sets the Carr                   | rier Frequency for performing the Phase Compensation. |  |
| Carrier Frequency          | Range:                          | 450 to 6000 MHz                                       |  |
|                            | Resolution:                     | 0.000001 MHz                                          |  |
|                            | Default:                        | 3750 MHz                                              |  |

| Table 3.1.3-1 | Common Parameters (Cont'd) |  |
|---------------|----------------------------|--|
|               |                            |  |

| 0  | IDD Configuration |
|----|-------------------|
|    | D                 |
| 1  | D                 |
| 2  | D                 |
| 3  | D                 |
| 4  | D                 |
| 5  | D                 |
| 6  | D                 |
| 7  | S                 |
| 8  | U                 |
| 9  | U                 |
| 10 | D                 |
| 11 | D                 |
| 12 | D                 |
| 13 | D                 |
| 14 | D                 |
| 15 | D                 |
| 16 | D                 |
| 17 | S                 |
| 18 | U                 |
| 19 | U                 |

Figure 3.1.3-1 Test Model TDD Configuration Dialog Box

Select D (DownLink Slot) or S (Special Slot) or U (Uplink Slot) from the list box of Test Model TDD Configuration.

The slot number that can be set in the list is

Slot #0 to Slot #(MaxSlotNumber - 1).

Refer to Table 3.1.4.4-2 MaxSlotNumber

3

The defaults are set according to SCS as in Table 3.1.3-2 "Test Model TDD Configuration Defaults".

| SCS (kHz)    | Test Model TDD Configuration |
|--------------|------------------------------|
| 15 (10 Slot) | D,D,D,S,U, D,D,D,S,U         |
| 30 (20 Slot) | D,D,D,D,D,D,D,S,U,U,         |
|              | D,D,D,D,D,D,D,S,U,U          |
| 60 (40 Slot) | D,D,D,D,D,D,D,D,D,D,         |
|              | D,D,D,D,S,U,U,U,U,U,         |
|              | D,D,D,D,D,D,D,D,D,D,         |
|              | D,D,D,D,S,U,U,U,U,U          |

Table 3.1.3-2 Test Model TDD Configuration Defaults

### 3.1.4 Downlink Parameters

When **Downlink** is selected for **Downlink/Uplink** in the Common parameter list, **Downlink** is displayed under **Common** in the tree view.

When a **Downlink** is selected in the tree view, the Downlink parameters are displayed in the PHY/MAC parameter list. The following items are displayed as the Downlink parameters.

#### 3.1.4.1 SS-Block

SS-Block parameters are the lower setting items of Downlink parameters.

When **SS-Block** is selected in the tree view, the following items are displayed in the PHY/MAC parameter list.

| ltem                  |               | Function                                                                                                    |
|-----------------------|---------------|----------------------------------------------------------------------------------------------------|
| Downlink              |               |                                                                                                    |
| SS-Block              |               |                                                                                                    |
|                       | Enables or d  | lisables the SS-Block.                                                                                                    |
|                       | Options:      | Enable (Default), Disable                                                                                                    |
|                       | Remarks:      | When <b>Disable</b> is selected, all the SS-Block                                                                                             |
| Data Status           |               | parameters are disabled.                                                                                                    |
|                       |               | When SCS is set to 60 kHz in the Common                                                                                                    |
|                       |               | parameters, <b>Data Status</b> of SS-Block is fixed to                                                                                        |
|                       |               |                                                                                                    |
|                       | Selects the r | napping pattern of SS-Block.<br>CCC = 15 LU + A(1-4) A(1-9) (D + C + 14)                                                                      |
| SS-Block Candidate    | Options.      | $SCS = 10 \text{ KHz} \cdot A(L=4), A(L=8) \text{ (Default)}$<br>$SCS = 20 \text{ kHz} \cdot D(I=4), D(I=9) \text{ (Default)} C(I=4), C(I=9)$ |
|                       |               | SCS = 60  kHz: Cannot be set                                                                                                    |
|                       | Soloota tha ( | SOS – 60 KHZ: Calliot be set.                                                                                                    |
|                       | Ontions'      | On (Default) Off                                                                                                    |
| SS-Block Transmission | Remarks:      | The setting dialog box is displayed by double-clicked                                                                                         |
|                       | itemarks.     | item.                                                                                                    |
|                       | R             | Refer to Figure 3.1.4.1-1 SS Block Transmission Dialog Box                                                                                    |
| SS-Block Set Burst    | Sets the SS-  | Block burst period.                                                                                                    |
| period                | Options:      | 10 ms (Fixed)                                                                                                    |
|                       | Sets the free | quency offset of SS-Block in RB unit.                                                                                                    |
| SS-Black BB Officet   | Range:        | SS-Block Subcarrier Offset = 0: 0 to $Max RB - 20$                                                                                            |
| SS-Block RD Oliset    |               | SS-Block Subcarrier Offset $\neq 0$ : 0 to Max RB - 20 - 1                                                                                    |
|                       | Default:      | Floor(Max RB / 2) – 10                                                                                                    |
|                       | Displays the  | e RE (Resource Element) offset in RB of SS-Block.                                                                                             |
| SS-Block Subcarrier   | Range:        | 0 to 11                                                                                                    |
| Offset                | Default:      | Number of RBs is even number: 0                                                                                                    |
|                       |               | Number of RBs is odd number: 6                                                                                                    |

#### Table 3.1.4.1-1 SS-Block

| ltem           |                                 | Function                                                                                                    |
|----------------|---------------------------------|----------------------------------------------------------------------------------------------------|
|                | Displays the s<br>SCS in the Co | subcarrier spacing of SS-Block. It is the same value as ommon parameters.                                                                           |
| (SS-Block SCS) | Options:                        | 15 kHz, 30 kHz                                                                                                    |
|                | Remarks:                        | When <b>SCS</b> (Common parameter) is set to 60 kHz, the SS-Block parameters are all disabled.                                                      |
|                | Selects wheth<br>or not (null). | ner to map the PDSCH data on the SS Block positions                                                                                                 |
|                | Options:                        | PDSCH (Fixed)                                                                                                    |
| Data Mapping   | Remarks:                        | Available when <b>Data Status</b> is <b>Disable</b> , or when <b>SCS</b><br>(Common parameter) is set to other than <b>SS-Block</b><br><b>SCS</b> . |
|                |                                 | Unavailable when SCS is set to SS Block SCS.                                                                                                    |

#### Table 3.1.4.1-1 SS-Block (Cont'd)

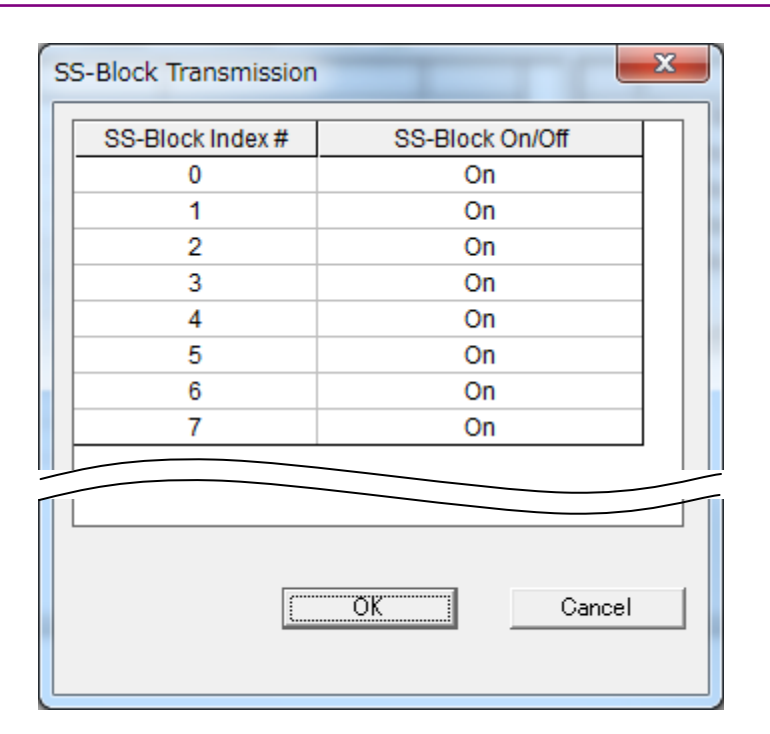

Figure 3.1.4.1-1 SS-Block Transmission Dialog Box

SS-Blocks can be set to On/Off on the SS-Block Transmission dialog box. All the SS-Block Indexes are On by default.

The SS-Block Indexes from #0 to # (Number of SS-Blocks – 1 ) can be set to On/Off on the list.

The number of SS-Blocks is decided by SS-Block candidate as shown in the following table.

| SS-Block Candidate | Number of SS-Blocks |
|--------------------|---------------------|
| A(L=4)             | 4                   |
| A(L=8)             | 8                   |
| B(L=4)             | 4                   |
| B(L=8)             | 8                   |
| C(L=4)             | 4                   |
| C(L=8)             | 8                   |

Table 3.1.4.1-2 Number of SS-Blocks

The PHY/MAC parameter list shows the On/Off statuses of the set SS Block Indexes in numeric order, separated by commas. Example: On,On,On,On,Off,Off,Off,Off

#### 3.1.4.2 PBCH

PBCH parameters are the lower setting items of SS-Block parameters. When **PBCH** is selected in the tree view, the following items are displayed in the PHY/MAC parameter list.

| ltem                      | Function       |                                                                                                    |  |
|---------------------------|----------------|----------------------------------------------------------------------------------------------------|--|
| Downlink                  |                |                                                                                                    |  |
| SS-Block                  |                |                                                                                                    |  |
| PBCH                      |                |                                                                                                    |  |
| Data Trma (DDCH)          | Sets the data  | type to be inserted into the PBCH.                                                                        |  |
| Data Type (FDCH)          | Options:       | PN9 (Default), PN15, User File, 16 bit repeat                                                             |  |
|                           | Sets the user  | file to be inserted into the PBCH.                                                                        |  |
| Data Type Haar Eile       | Remarks:       | This parameter is displayed only when <b>User File</b> is selected for <b>Data Type (PBCH)</b> .          |  |
| Data Type Oser The        |                | Select a user file on the file selection screen and load                                                  |  |
|                           |                | baseband signals.<br>Refer to Appendix B User File Format.                                                |  |
|                           | Sets the 16-h  | it repeat data to be inserted into the PBCH                                                               |  |
|                           | Range:         | 0000 (Default) to FFFF                                                                                    |  |
| Data Type Repeat Data     | Remarks:       | This parameter is displayed only when 16 bit repeat                                                       |  |
|                           |                | is selected for <b>Data Type (PBCH)</b> .                                                                 |  |
|                           | Sets a initial | value for PN data generation.                                                                             |  |
|                           | Range:         | 0000 to 01FF ( PN9), 7FFF (PN15)                                                                          |  |
| Init Data                 | Default:       | 01FF                                                                                                    |  |
|                           | Remarks:       | This parameter is displayed only when <b>PN9</b> or <b>PN15</b> is selected for <b>Data Type (PBCH)</b> . |  |
|                           | Sets the PBC   | CH power boosting for the ideal signal.                                                                   |  |
| PBCH Power Boosting       | Range:         | –20.000 to 20.000 dB                                                                                      |  |
| r ben r ower boosting     | Resolution:    | 0.001 dB                                                                                                  |  |
|                           | Default:       | 0.000 dB                                                                                                  |  |
| DMRS for PBCH             |                |                                                                                                    |  |
|                           | Sets the DM    | RS power boosting for the ideal signal.                                                                   |  |
| DMRS Power Boosting       | Range:         | –20.000 to 20.000 dB                                                                                      |  |
| Divition I Ower Doostilla | Resolution:    | 0.001 dB                                                                                                  |  |
|                           | Default:       | 0.000 dB                                                                                                  |  |

| <b>T</b> - 1-1 - | 04404     |      |
|------------------|-----------|------|
| i abie           | 3.1.4.2-1 | PRCH |

#### 3.1.4.3 Synchronization signals

Synchronization signals parameters are the lower setting items of SS-Block parameters.

When **Synchronization signals** is selected in the tree view, the following items are displayed in the PHY/MAC parameter list.

| Item                      |              | Function                             |     |
|---------------------------|--------------|--------------------------------------|-----|
| Downlink                  | <u>.</u>     |                                      | 3   |
| SS-Block                  |              |                                      | J   |
| Synchronization signals   |              |                                      |     |
| Primary synchronization s | signal       |                                      | Z   |
|                           | Sets the PSS | power boosting for the ideal signal. | ori |
| PSS Power Boosting        | Range:       | -20.000 to 20.000 dB                 | na  |
|                           | Resolution:  | 0.001 dB                             |     |
|                           | Default:     | 0.000 dB                             | Set |
| Secondary synchronization | n signal     |                                      | dn: |
|                           | Sets the SSS | power boosting for the ideal signal. | U.  |
| CCC Derror Derrot en      | Range:       | -20.000 to 20.000 dB                 | cre |
| 555 Power Boosting        | Resolution:  | 0.001 dB                             | )en |
|                           | Default:     | 0.000 dB                             | -   |

| Table 3.1.4.3-1 Synchronization Signal | Table 3.1.4.3-1 | Synchronization Signals |
|----------------------------------------|-----------------|-------------------------|
|----------------------------------------|-----------------|-------------------------|

### 3.1.4.4 Slot

Slot parameters are the lower setting items of Downlink parameters. When **Slot** is selected in the tree view, the following items are displayed in the PHY/MAC parameter list.

The settings are the same for Slot #0 to #(MaxSlotNumber - 1).

| Table | 3.1 | .4.4-1 | Slot |
|-------|-----|--------|------|
|-------|-----|--------|------|

| Item                     |                            | Function                                                   |  |  |
|--------------------------|----------------------------|------------------------------------------------------------|--|--|
| Downlink                 |                            |                                                            |  |  |
| Slot #0 to #(MaxSlotNumb | oer – 1)                   | MaxSlotNumber: Refer to Table 3.1.4.4-2                    |  |  |
|                          | Enables or d               | isables each Slot.                                         |  |  |
| Data Status              | Options:                   | Enable (Default), Disable                                  |  |  |
|                          | Remarks:                   | When <b>Disable</b> is selected for a slot, all parameters |  |  |
|                          |                            | under the slot are disabled.                               |  |  |
| Number of PDSCHa         | Sets the number of PDSCHs. |                                                            |  |  |
| Number of PDSCHs         | Range:                     | 1 (Default) to 8                                           |  |  |
|                          | Sets the PDS               | SCH allocation to RB.                                      |  |  |
|                          | Range:                     | PDSCH #0 to PDSCH #( Number of PDSCHs – 1)                 |  |  |
| PR amongoment            | Default:                   | All RB are PDSCH #0.                                       |  |  |
| RD arrangement           | Remarks:                   | Double-click on RB arrangement displays the RB             |  |  |
|                          |                            | arrangement dialog box.                                    |  |  |
|                          |                            | Refer to Figure 3.1.4.4-1 RB arrangement Dialog Box        |  |  |

| Table 3.1.4.4-2 | MaxSlotNumber |
|-----------------|---------------|
|                 |               |

| Subcarrier Spacing | MaxSlotNumber |
|--------------------|---------------|
| $15~\mathrm{kHz}$  | 10            |
| $30 \mathrm{kHz}$  | 20            |
| $60 \mathrm{kHz}$  | 40            |

#### 3.1 Screen Details

| RB arrang | ement 🛛 🔍      |
|-----------|----------------|
| RB#       | RB arrangement |
| 0         | PDSCH #0       |
| 1         | PDSCH #0       |
| 2         | PDSCH #0       |
| 3         | PDSCH #0       |
| 4         | PDSCH #0       |
| 5         | PDSCH #0       |
| 6         | PDSCH #0       |
| 7         | PDSCH #0       |
| 8         | PDSCH #0       |
| 9         | PDSCH #0       |
| 10        | PDSCH #1       |
| 11        | PDSCH #1       |
| 12        | PDSCH #1       |
| 13        | PDSCH #1       |
| 14        | PDSCH #1       |
| 15        | PDSCH #1       |
| 16        | PDSCH #1       |
| 17        | PDSCH #1       |
| 18        | PDSCH #1       |
| 19        | PDSCH #1       |
| 20        | PDSCH #2       |
| 21        | PDSCH #2       |
| 22        | PDSCH #2       |
| 23        | PDSCH #2       |
| 24        | PDSCH #2       |
| 25        | PDSCH#2        |
|           | Cancel         |

Figure 3.1.4.4-1 RB arrangement Dialog Box

Set PDSCH # in the RB arrangement listbox.

PDSCHs that can be set in the listbox are from PDSCH #0 to PDSCH #(Number of PDSCHs – 1).

|           |     | BW (MHz) |    |                 |     |     |     |     |     |     |
|-----------|-----|----------|----|-----------------|-----|-----|-----|-----|-----|-----|
| SCS (kHz) | 5   | 10       | 15 | 20              | 25  | 40  | 50  | 60  | 80  | 100 |
| 15        | 25  | 52       | 79 | 106             | 133 | 216 | 270 | N/A | N/A | N/A |
| 30        | 11  | 24       | 38 | 51              | 65  | 106 | 133 | 162 | 217 | 273 |
| 60        | N/A | 11       | 18 | $\overline{24}$ | 31  | 51  | 65  | 79  | 107 | 135 |

The maximum value of RB is decided by SCS and BW.

| Table 3.1.4.4-3 Ma | ximum Value | of RB |
|--------------------|-------------|-------|
|--------------------|-------------|-------|

All the PDSCHs in the listbox must be used.

The PHY/MAC parameter list displays the PDSCH numbers in ascending order of RBs, separated by commas.

### 3.1.4.5 PDCCH

PDCCH parameters are the lower setting item of Slot parameters. When **PDCCH** is selected in the tree view, the following items are displayed in the PHY/MAC parameter list.

| Table 3.1.4.3-1 PDCCF | T | able | 3.1. | 4.5-1 | PDC | CF |
|-----------------------|---|------|------|-------|-----|----|
|-----------------------|---|------|------|-------|-----|----|

| ltem                          | Function                                          |                                                                                                    |  |
|-------------------------------|---------------------------------------------------|----------------------------------------------------------------------------------------------------|--|
| Downlink                      | 1                                                 |                                                                                                    |  |
| Slot #0 to #(MaxSlotNumb      | per – 1)                                          |                                                                                                    |  |
| PDCCH                         |                                                   |                                                                                                    |  |
| Data Status                   | Enables or di<br>Options:<br>Remarks:             | sables the PDCCH parameter.<br>Enable (Default), Disable<br>Can be set for each slot. When <b>Disable</b> is selected, all<br>PDCCH parameters are disabled.<br>Fixed to <b>Disable</b> when <b>PDSCH Mapping Type</b> is <b>B</b> .                                                                                                    |  |
| Number of CORESETs            | Sets the num<br>Options:                          | ber of CORESETs.                                                                                                    |  |
| PDCCH ID Data Type            | Selects the da<br>Options:                        | ata type for PDCCH ID.<br>Cell ID (Default), User Defined                                                                                                    |  |
| PDCCH ID                      | Sets the ID o<br>Range:<br>Remarks:               | f PDCCH.<br>0 (Default) to 65535<br>Can be set when <b>PDCCH ID Data Type</b> is <b>User Defined.</b><br>Fixed to Cell ID when <b>PDCCH ID Data Type</b> is <b>Cell ID</b> .                                                                                                    |  |
| nRNTI                         | Sets the nRN<br>Range:<br>Remarks:                | ITI (Radio Network Temporary Identifier).<br>0000 (Default) to FFFF<br>Can be set when <b>PDCCH ID Data Type</b> is <b>User Defined.</b><br>Unavailable when <b>PDCCH ID Data Type</b> is <b>Cell ID</b> .                                                                                                    |  |
| Frequency Domain<br>Resources | Sets the arra<br>Range:<br>Remarks:<br>Refer to F | ngement of CORESET in frequency direction.<br>Frequency Domain Resource #0 to 44<br>The upper limit of Frequency Domain Resource is<br>calculated by Number of RBs as below. Note that the<br>maximum value is 44.<br>Upper limit of Frequency Domain Resource =<br>floor(Number of RBs / 6), where floor(x) is the function<br>for finding the largest integer that does not exceed x.<br>Double-click on <b>Frequency Domain Resources</b> displays<br>the <b>Frequency Domain Resources</b> dialog box.<br>Figure 3.1.4.5-1 Frequency Domain Resources Dialog Box |  |
| PDCCH Power Boosting          | Sets the PDC<br>Range:<br>Resolution:<br>Default: | CH power boosting for the ideal signal.<br>-20.000 to 20.000 dB<br>0.001 dB<br>0.000 dB                                                                                                    |  |
| DMRS for PDCCH                |                                                   |                                                                                                    |  |
| DMRS Power Boosting           | Sets the DM<br>Range:<br>Resolution:<br>Default:  | RS power boosting for the ideal signal.<br>-20.000 to 20.000 dB<br>0.001 dB<br>0.000 dB                                                                                                    |  |

| Resource # | Resource arrangement | <b></b> |
|------------|----------------------|---------|
| 0          | CORESET #0           |         |
| 1          | CORESET #0           |         |
| 2          | CORESET #0           |         |
| 3          | CORESET #0           |         |
| 4          | CORESET #0           |         |
| 5          | CORESET #0           |         |
| 6          | CORESET #0           |         |
| 7          | CORESET #0           |         |
| 8          | CORESET #0           |         |
| 9          | CORESET #0           |         |
| 10         | CORESET #0           |         |
| 11         | CORESET #0           |         |
| 12         | CORESET #0           |         |
| 13         | CORESET #0           |         |
| 14         | CORESET #0           |         |
| 15         | CORESET #1           |         |
| 16         | CORESET #1           |         |
| 17         | CORESET #1           |         |
| 18         | CORESET #1           |         |
| 19         | DTX                  |         |
| 20         | DTX                  |         |
| 21         | CORESET #2           |         |
| 22         | CORESET #2           |         |
| 23         | CORESET #2           |         |
| 24         | CORESET #2           |         |
| 25         | CORESET #2           | -       |
|            | OK Can               | el      |

Figure 3.1.4.5-1 Frequency Domain Resources Dialog Box

Select **CORESET** or **DTX** from the pulldown menu in the listbox of Resource arrangement.

Not all the CORESETs and DTXs in the listbox need to be used.

The PHY/MAC parameter list displays the CORESET number or DTX in ascending order, separated by commas.

Example: 0,0,0,0,0,0,0,0,1,1,1,1,1,1,1,1,1,1,DTX,DTX,DTX,2,2,2

#### 3.1.4.6 CORESET

CORESET parameters are the lower setting items of PDCCH parameters.

When **CORESET** is selected in the tree view, the following items are displayed in the PHY/MAC parameter list.

The settings are the same for CORESET #0 to #(CORESET - 1).

| ltem                     |                                                       | Function                                                 |  |
|--------------------------|-------------------------------------------------------|----------------------------------------------------------|--|
| Downlink                 | <u>-</u>                                              |                                                          |  |
| Slot #0 to #(MaxSlotNumb | er – 1)                                               |                                                          |  |
| PDCCH                    |                                                       |                                                          |  |
| CORESET #0 to #(Number   | r of CORESE'                                          | Ts – 1) Number of CORESETs:1 to 3                        |  |
| Start Sreekal            | Sets the star                                         | rt symbol of CORESET.                                    |  |
| Start Symbol             | Range:                                                | 0 (Fixed)                                                |  |
| Normhan of South als     | Selects the r                                         | number of symbols in one CORESET.                        |  |
| Number of Symbols        | Options:                                              | 1 (Default) to 3                                         |  |
| Number of DCIa           | Sets the number of DCIs in one CORESET.               |                                                          |  |
| Number of DCIS           | Range:                                                | 1 (Default) to 8                                         |  |
|                          | Displays the number of RBs per symbol in one CORESET. |                                                          |  |
| Number of RBs In One     | Range:                                                | Number of Symbols = 1: 6                                 |  |
| CORESET                  |                                                       | Number of Symbols = $2:3$                                |  |
|                          |                                                       | Number of Symbols = 3: 2                                 |  |
|                          | Sets the Precoder Granularity.                        |                                                          |  |
|                          | Options:                                              | Same As REG-bundle, All Contiguous RBs (Default)         |  |
|                          | Remarks:                                              | When set to <b>Same As REG-bundle</b> , the demodulation |  |
| Procedor Cropularity     |                                                       | reference signal for PDCCH is mapped only in the         |  |
| r recoder Granularity    |                                                       | range allocated to DCI in CORESET.                       |  |
|                          |                                                       | When set to All Contiguous RBs, the demodulation         |  |
|                          |                                                       | reference signal for PDCCH is mapped in the entire       |  |
|                          |                                                       | CORESET.                                                 |  |

#### Table 3.1.4.6-1 CORESET

#### 3.1.4.7 DCI

DCI parameters are the lower setting items of CORESET parameters. When **DCI** is selected in the tree view, the following items are displayed in the PHY/MAC parameter list.

The settings are the same for DCI #0 to #(Number of DCIs - 1).

|  | Table | 3.1.4.7-1 | DCI |
|--|-------|-----------|-----|
|--|-------|-----------|-----|

| Item                     | Function                                                                         |                                                                      |  |
|--------------------------|----------------------------------------------------------------------------------|----------------------------------------------------------------------|--|
| Downlink                 | <u>.</u>                                                                         |                                                                      |  |
| Slot #0 to #(MaxSlotNumb | per – 1)                                                                         |                                                                      |  |
| PDCCH                    |                                                                                  |                                                                      |  |
| CORESET #0 to #(Numbe    | r of CORESET                                                                     | $\Gamma s - 1)$                                                      |  |
| DCI #0 to #(Number of DC | CIs – 1)                                                                         | Number of DCIs:1 to 8                                                |  |
|                          | Displays the                                                                     | corresponding CORESET number.                                        |  |
| CORESET Number           | Range:                                                                           | 0 to CORESET number $-1$                                             |  |
| CORESET Number           | Remark:                                                                          | Displays the CORESET number of upper layer DCI                       |  |
|                          |                                                                                  | in hierarchy structure.                                              |  |
| First CCE Index In       | Sets the star                                                                    | t number of CCE Index in CORESET.                                    |  |
| CORESET                  | Range:                                                                           | 0 (Default) to Maximum CCE Index in CORESET                          |  |
| Aggregation Level        | Selects a value for Aggregation Level.                                           |                                                                      |  |
|                          | Options:                                                                         | 1 (Default), 2, 4, 8, 16                                             |  |
| Data Type (DCI)          | Selects data                                                                     | type to insert into DCI.                                             |  |
|                          | Options:                                                                         | PN9 (Default), PN15, User File, 16 bit repeat                        |  |
|                          | Selects a use                                                                    | er file to insert into DCI.                                          |  |
|                          | Remark:                                                                          | Displayed when <b>Data Type (DCI)</b> is <b>User File</b> .          |  |
| Data Type User File      |                                                                                  | Select a user file on the file selection screen and load             |  |
|                          |                                                                                  | baseband signals.                                                    |  |
|                          |                                                                                  | Refer to Appendix B "User File Format"                               |  |
|                          | Sets data to repeat when <b>16 bit repeat</b> is selected for <b>Data Type</b> . |                                                                      |  |
| Data Type Repeat Data    | Range:                                                                           | 0000 (Default) to FFFF                                               |  |
|                          | Remark:                                                                          | Displayed when <b>Data Type (DCI)</b> is <b>16 bit repeat</b> .      |  |
|                          | Sets a initial                                                                   | value for PN data generation.                                        |  |
| Init Data                | Range:                                                                           | 0000 to 01FF (PN9), 7FFF (PN15)                                      |  |
|                          | Default:                                                                         |                                                                      |  |
|                          | Kemark:                                                                          | Displayed when <b>Data Type (DCI)</b> is <b>PN9</b> or <b>PN15</b> . |  |

#### 3.1.4.8 PDSCH

PDSCH parameters are the lower setting items of Slot parameters. When **PDSCH** is selected in the tree view, the following items are displayed in the PHY/MAC parameter list. The settings are the same for PDSCH #0 to #(Number of PDSCHs - 1).

| Item                     | Function            |                                                                                     |  |
|--------------------------|---------------------|-------------------------------------------------------------------------------------|--|
| Downlink                 | 4                   |                                                                                     |  |
| Slot #0 to #(MaxSlotNumb | oer – 1)            |                                                                                     |  |
| PDSCH #0 to #(Number of  | f PDSCHs – 1)       | Number of PDSCHs:1 to 8                                                             |  |
|                          | Enables or d        | isables the PDSCH.                                                                  |  |
|                          | Options:            | Enable (Default), Disable                                                           |  |
| Data Status              | Remark:             | Can be set for each slot.                                                           |  |
|                          |                     | When <b>Disable</b> is selected, all PDSCH parameters are                           |  |
|                          |                     | disabled.                                                                           |  |
|                          | Sets the PDS        | SCH and DMRS power boosting for the ideal signal.                                   |  |
|                          | Range.              | -20.000 to 20.000 dB                                                                |  |
| Power Boosting           | Resolution.         | 0.001 dB                                                                            |  |
|                          | Default.            | Car ha act for each slat                                                            |  |
|                          | Reliark.            | can be set for each slot.                                                           |  |
| Number of Layers         | Options:            | 1 (Fixed)                                                                           |  |
|                          | Soloata a pur       | nhor of add words                                                                   |  |
| Number of Code words     | Ontions: 1 (Fixed)  |                                                                                     |  |
|                          | Selects the a       | ntenna nort number                                                                  |  |
|                          | Options:            | 1000 (Default) to 1003: DMRS Configuration Type is Type1                            |  |
| Antenna Port Number      | options             | 1000 (Default) to 1005: DMRS Configuration Type is Type2                            |  |
|                          | Remark:             | Can be set for each slot.                                                           |  |
|                          | Sets nRNTI          | (Radio Network Temporary Identifier).                                               |  |
| nRNTI                    | Range:              | 0000 (Default) to FFFF                                                              |  |
|                          | Remark:             | Common among the slots of the same PDSCH #.                                         |  |
|                          | Enables or d        | isables nID.                                                                        |  |
| nID Status               | Options:            | Enable (Default), Disable                                                           |  |
|                          | Remark:             | Can be set for each slot.                                                           |  |
|                          | Sets nID.           |                                                                                     |  |
| nID                      | Range:              | 0 (Default) to 1023: nID Status is Enable                                           |  |
|                          | D 1.                | Cell ID: nID Status is Disable                                                      |  |
|                          | Remark.             | Can be set for each slot.                                                           |  |
| Madulation Caland        | Selects the m       | nodulation scheme. $OPCK (Defende) = 100 \text{ M} C 40 \text{ M} 25 C 0 \text{ M}$ |  |
| Modulation Scheme        | Options.<br>Domorly | QPSK (Default), 16QAW, 64QAW, 206QAW                                                |  |
|                          | Soloata DDC         | Oan be set for each slot.                                                           |  |
| PDSCH manning type       | Ontions'            | Δ (Dafault) B                                                                       |  |
| T DOOLL mapping type     | Remark:             | Can be set for each slot                                                            |  |
|                          | remark.             |                                                                                     |  |

Table 3.1.4.8-1 PDSCH

| ltem                  | Function                                                      |                                                         |                        |                                                       |                                                  |  |
|-----------------------|---------------------------------------------------------------|---------------------------------------------------------|------------------------|-------------------------------------------------------|--------------------------------------------------|--|
|                       | Selects                                                       | PDSC                                                    | CH symbol start        | •                                                     |                                                  |  |
|                       | Option                                                        | s:                                                      | As in the table        | e below.                                              |                                                  |  |
|                       |                                                               | PDSC                                                    | H mapping type         | DMRS TypeA Position                                   | Symbol Start                                     |  |
| Symbol Start          |                                                               |                                                         | А                      | 3                                                     | 3 (Fixed)                                        |  |
| Symbol Start          |                                                               |                                                         | А                      | 2                                                     | 0, 1, 2 (Default)                                |  |
|                       |                                                               |                                                         | В                      | —                                                     | 0 (Default) to 12                                |  |
|                       | Remar                                                         | k:                                                      | Can be set for         | each slot.                                            |                                                  |  |
|                       | Selects                                                       | the P                                                   | DSCH symbol l          | ength.                                                |                                                  |  |
|                       | Option                                                        | s:                                                      | As in the table        | e below.                                              |                                                  |  |
|                       |                                                               | PDSC                                                    | H mapping type         | Symbol L                                              | .ength                                           |  |
| Symbol Length         |                                                               |                                                         | А                      | 3 to 14 – Symbol Sta                                  | rt (Default)                                     |  |
|                       |                                                               |                                                         | D                      | 2 (Default), 4, or 7                                  |                                                  |  |
|                       |                                                               |                                                         | D                      | It should be under 14                                 | – Symbol Start.                                  |  |
|                       | Remar                                                         | k:                                                      | Can be set for         | each slot.                                            |                                                  |  |
|                       | Displays PDSCH symbol end.                                    |                                                         |                        |                                                       |                                                  |  |
| Symbol End            | Display                                                       | Display: Calculated by Symbol Length + Symbol Start – 1 |                        |                                                       |                                                  |  |
|                       | Remark: Displays for each slot.                               |                                                         |                        |                                                       |                                                  |  |
|                       | Selects                                                       | data t                                                  | type to insert P       | DSCH.                                                 |                                                  |  |
| Data Type (PDSCH)     | Option                                                        | s:                                                      | PN9 (Default)          | , PN15, User File, 16                                 | 3 bit repeat                                     |  |
|                       | Remark:                                                       |                                                         | Common amor            | ng the slots of the sam                               | ne PDSCH #.                                      |  |
|                       | Selects                                                       | a use                                                   | r file to insert in    | nto PDSCH.                                            |                                                  |  |
|                       | Remar                                                         | k:                                                      | Common amor            | ng the slots of the sam                               | ne PDSCH #.                                      |  |
| Data Type User File   | Displayed when <b>Data Type (PDSCH)</b> is <b>User File</b> . |                                                         |                        |                                                       |                                                  |  |
| Data Type eser The    | Select a user file on the file selection screen and load      |                                                         |                        |                                                       |                                                  |  |
|                       | baseband signals.                                             |                                                         |                        |                                                       |                                                  |  |
|                       | a . 1                                                         |                                                         |                        | Refer to Appendix B                                   | "User File Format".                              |  |
|                       | Sets da                                                       | ita to 1                                                | repeat when 16         | bit repeat is selected i                              | for <b>Data Type</b> .                           |  |
| Data Type Repeat Data | Range.                                                        | L•                                                      | 0000 (Default) to FFFF |                                                       |                                                  |  |
|                       | Remar                                                         | K•                                                      | Displayed whe          | en Data Type (PDSCF                                   | 1) is 16 bit repeat.                             |  |
|                       | Sets a 1                                                      | Initial                                                 | value for PN da        | ta generation.                                        |                                                  |  |
| Init Data             | Range.                                                        | L•                                                      | OUDU TO UIFF           | (FN9), /FFF (PN15)                                    |                                                  |  |
| IIIIt Data            | Derault                                                       | [.•<br> _•                                              |                        | and has also a fith a second                          | DDCCII#                                          |  |
|                       | Kemar                                                         | K٠                                                      | Displayed whe          | ng the slots of the sam<br>en <b>Data Type (PDSCH</b> | IP PDSCH #.<br>I) is <b>PN9</b> or <b>PN15</b> . |  |

Table 3.1.4.8-1 PDSCH (Cont'd)

### 3.1.4.9 DMRS

DMRS parameters are lower setting items under the PDSCH parameters.

When **DMRS** is selected in the tree view, the following items are displayed in the PHY/MAC parameter list.

| ltem                                |          |          |                  | Function                 |                      |
|-------------------------------------|----------|----------|------------------|--------------------------|----------------------|
| Downlink                            | •        |          |                  |                          |                      |
| Slot #0 to #(MaxSlotNumb            | oer – 1) |          |                  |                          |                      |
| PDSCH #0 to #(Number of PDSCHs – 1) |          |          |                  |                          |                      |
| DMRS                                |          |          |                  |                          |                      |
|                                     | Sets nS  | SCID.    |                  |                          |                      |
| nSCID                               | Range:   |          | 0 (Default), 1   |                          |                      |
|                                     | Remar    | k:       | Can be set for   | each slot.               |                      |
|                                     | Selects  | the da   | ata type for DM  | RS nSCID.                |                      |
| DMRS nSCID Data Type                | Option   | s:       | Cell ID (Defau   | lt), User Defined        |                      |
|                                     | Remar    | κ:       | Can be set for   | each slot.               |                      |
|                                     | Sets D   | MRS n    | SCID.            |                          |                      |
|                                     | Range:   |          | 0 (Default) to ( | 65535                    |                      |
| DMRS nSCID                          | Remar    | K;       | Can be set for   | each slot.               |                      |
|                                     |          |          | Can be set when  | DMRS nSCID Data Ty       | pe is User Defined.  |
|                                     | Calasta  | <u> </u> | Fixed to Cell ID |                          | ata Type is Cell ID. |
| DMRS Length                         | Selects  | the le   | 1 (Fixed)        | symbol.                  |                      |
|                                     |          |          |                  |                          |                      |
|                                     | Selects  |          | 0 (Default) 1    | 01 DMRS.                 | low                  |
|                                     | Option   |          | 0 (Default), 1,  | 2, 3 (as in the table be | Ontiona              |
| DMRS Additional                     |          | PDSC     |                  |                          |                      |
| Position                            |          |          | A<br>B           | 23                       | 0, 1, 2, 3           |
|                                     |          |          | Other the        | an the above             | Unavailable          |
|                                     | Remar    | k:       | Can be set for   | each slot.               | Chavanable           |
|                                     | Selects  | DMR      | S configuration  | type.                    |                      |
| DMRS Configuration                  | Option   | s:       | 1 (Default), 2   | • 1                      |                      |
| туре                                | Remar    | k:       | Can be set for   | each slot.               |                      |

#### Table 3.1.4.9-1 DMRS

| ltem                | Function                                                                                                    |                                                                                       |                                                                          |                                                                             |                                           |                    |                     |
|---------------------|----------------------------------------------------------------------------------------------------|---------------------------------------------------------------------------------------|--------------------------------------------------------------------------|-----------------------------------------------------------------------------|-------------------------------------------|--------------------|---------------------|
|                     | Sets whether to insert data into DMRS.                                                                                                    |                                                                                       |                                                                          |                                                                             |                                           |                    |                     |
|                     | Rang                                                                                                    | ge: As in                                                                             | the tabl                                                                 | e below.                                                                    |                                           |                    |                     |
|                     | DMRS<br>Configuration<br>Type                                                                                                    |                                                                                       | DMRS<br>Length                                                           | Number of<br>Code<br>words                                                  | Antenna<br>Port<br>Number                 | Range              | Default             |
|                     |                                                                                                    | 1                                                                                     | 1                                                                        | 1                                                                           | 1000                                      | 1, 2               | 1                   |
|                     | _                                                                                                    | 1                                                                                     | 1                                                                        | 1                                                                           | 1001                                      | 1, 2               | 1                   |
| Number of DMRS CDM  | _                                                                                                    | 1                                                                                     | 1                                                                        | 1                                                                           | 1002                                      | 2                  | 2                   |
| groups without Data |                                                                                                    | 1                                                                                     | 1                                                                        | 1                                                                           | 1003                                      | 2                  | 2                   |
|                     |                                                                                                    | 2                                                                                     | 1                                                                        | 1                                                                           | 1000                                      | 1, 2, 3            | 1                   |
|                     | _                                                                                                    | 2                                                                                     | 1                                                                        | 1                                                                           | 1001                                      | 1, 2, 3            | 1                   |
|                     |                                                                                                    | 2                                                                                     | 1                                                                        | 1                                                                           | 1002                                      | 2, 3               | 2                   |
|                     |                                                                                                    | 2                                                                                     | 1                                                                        | 1                                                                           | 1003                                      | 2, 3               | 2                   |
|                     |                                                                                                    | 2                                                                                     |                                                                          | 1                                                                           | 1004                                      | 3                  | 3                   |
|                     |                                                                                                    | <u> </u>                                                                              | 1                                                                        | <u> </u>                                                                    | 1005                                      | 3                  | 3                   |
|                     | Rema                                                                                                    | Selects the DMPS is position when DDSCH manning type is A                             |                                                                          |                                                                             |                                           |                    |                     |
| DMRS TypeA Position | Selects the DMRS 10 position when PDSCH mapping type is A.Options:2, 3 (Default)Remark:Can be set for each slot.Can be set when PDSCH mapping type is A. |                                                                                       |                                                                          |                                                                             | А.                                        |                    |                     |
|                     | Sets<br>Rang<br>Reso<br>Defa<br>Rema                                                                                                    | the DMRS pow<br>ge: –20.0<br>lution: 0.001<br>ult: 0.000<br>ark: Can b<br>Upda<br>Num | rer boost<br>00 to 20<br>dB<br>dB<br>be set for<br>ted to a<br>ber of DI | ing for the ide<br>.000 dB<br>r each slot.<br>value as in th<br>MRS CDM gro | eal signal.<br>ne table bel<br>oups witho | ow wher<br>ut Data | n<br>is set.        |
| DMRS Power Boosting |                                                                                                    | DMRS<br>Configuration                                                                 | Number of D<br>n Type Groups with                                        |                                                                             | DMRS CDM                                  | A Po<br>Boo<br>(d  | wer<br>sting<br>IB) |
|                     |                                                                                                    | 1                                                                                     |                                                                          | 1                                                                           |                                           | 0.0                | 000                 |
|                     |                                                                                                    | 1                                                                                     |                                                                          | 2                                                                           |                                           | 3.0                | 000                 |
|                     |                                                                                                    | 2                                                                                     |                                                                          | 1                                                                           |                                           | 0.0                | 000                 |
|                     |                                                                                                    | 2                                                                                     |                                                                          | 2                                                                           |                                           | 3.0                | 770                 |
|                     |                                                                                                    | <u>∠</u>                                                                              |                                                                          | చ                                                                           |                                           | 4.                 | 110                 |

Table 3.1.4.9-1 DMRS (Cont'd)

## 3.1.5 Uplink parameters

When **Downlink/Uplink** in the common parameter list is set to **Uplink**, **Uplink** is displayed under **Common** in the tree view.

When **Uplink** is selected in the tree view, the Uplink parameters are displayed in the PHY/MAC parameter list. The following sections explain the Uplink parameter items.

#### 3.1.5.1 Slot

The Slot parameters are lower setting items of the Uplink parameters. When **Slot** is selected in the tree view, the following items are displayed in the PHY/MAC parameter list.

The settings are the same for Slot #0 to #(MaxSlotNumber - 1).

| ltem                     |                                                                                                    | Function                                             |  |
|--------------------------|----------------------------------------------------------------------------------------------------|------------------------------------------------------|--|
| Uplink                   |                                                                                                    |                                                      |  |
| Slot #0 to #(MaxSlotNumb | er – 1)                                                                                                    | MaxSlotNumber:As in Table 3.1.5.1-2.                 |  |
| Data Status              | Enables or disables data status for each slot.Options:Enable (Default), DisableRemark:When <b>Disable</b> is selected for a slot, all parameter<br>under the slot are disabled. |                                                      |  |
| Number of PUSCHs         | Sets the nur<br>Range:                                                                                                    | Sets the number of PUSCH.<br>Range: 1 (Default) to 8 |  |

#### Table 3.1.5.1-1 Slot

| Table 3.1.5.1-2 | MaxSlotNumber  |
|-----------------|----------------|
|                 | maxorotitamoor |

| Subcarrier Spacing | MaxSlotNumber |
|--------------------|---------------|
| $15~\mathrm{kHz}$  | 10            |
| $30 \mathrm{~kHz}$ | 20            |
| $60 \mathrm{~kHz}$ | 40            |

3

#### 3.1.5.2 PUSCH

The PUSCH parameters are lower setting items of the Slot parameters. When **PUSCH** is selected in the tree view, the following items are displayed in the PHY/MAC parameter list.

| ltem                            | Function                                         |                                                           |  |  |  |
|---------------------------------|--------------------------------------------------|-----------------------------------------------------------|--|--|--|
| Uplink                          |                                                  |                                                           |  |  |  |
| Slot #0 to #(MaxSlotNumber – 1) |                                                  |                                                           |  |  |  |
| PUSCH #0 to #(Number or         | f PUSCHs – 1)                                    | Number of PUSCHs: 1 to 8                                  |  |  |  |
|                                 | Enables or disables PUSCH parameters.            |                                                           |  |  |  |
|                                 | Options:                                         | Enable (Default), Disable                                 |  |  |  |
| Data Status                     | Remark:                                          | Can be set for each slot.                                 |  |  |  |
|                                 |                                                  | When <b>Disable</b> is selected, all PUSCH parameters are |  |  |  |
|                                 |                                                  | disabled.                                                 |  |  |  |
|                                 | Sets the PUS                                     | SCH and DMRS power boosting for the ideal signal.         |  |  |  |
|                                 | Range:                                           | –20.000 to 20.000 dB                                      |  |  |  |
| Power Boosting                  | Resolution:                                      | 0.001 dB                                                  |  |  |  |
|                                 | Default:                                         | 0.000 dB                                                  |  |  |  |
|                                 | Remark:                                          | Can be set for each slot.                                 |  |  |  |
| N                               | Selects a number of layers.                      |                                                           |  |  |  |
| Number of Layers                | Options:                                         | 1 (Fixed)                                                 |  |  |  |
| North and Colored and           | Selects a number of code words.                  |                                                           |  |  |  |
| Number of Code words            | Options:                                         | 1 (Fixed)                                                 |  |  |  |
|                                 | Selects the a                                    | ntenna port number.                                       |  |  |  |
| Asterne Dest Nearly             | Options:                                         | 0 (Default) to 3: DMRS Configuration Type is Type1        |  |  |  |
| Antenna Port Number             | _                                                | 0 (Default) to 5: DMRS Configuration Type is Type2        |  |  |  |
|                                 | Remark:                                          | Can be set for each slot.                                 |  |  |  |
|                                 | Sets nRNTI (Radio Network Temporary Identifier). |                                                           |  |  |  |
| nRNTI                           | Range:                                           | 0000 (Default) to FFFF                                    |  |  |  |
|                                 | Remark:                                          | Can be set for each slot.                                 |  |  |  |
|                                 | Enables or disables nID status.                  |                                                           |  |  |  |
| nID Status                      | Options:                                         | Enable (Default), Disable                                 |  |  |  |
|                                 | Remark:                                          | Common among the slots of the same PUSCH #.               |  |  |  |
|                                 | Sets nID.                                        |                                                           |  |  |  |
| nID                             | Range:                                           | 0 (Default) to 1023: nID Status is Enable                 |  |  |  |
|                                 |                                                  | Cell ID: nID Status is Disable                            |  |  |  |

#### Table 3.1.5.2-1 PUSCH

| Item               | Function                                                                                                    |  |  |  |  |
|--------------------|----------------------------------------------------------------------------------------------------|--|--|--|--|
| Modulation Scheme  | Selects the modulation scheme.         Options:       QPSK (Default), 16QAM, 64QAM, 256QAM, PI/2-BPSK         Remark:       Can be set for each slot.         When Multiplexing Scheme is DFT-s-OFDM,         PI/2 – BPSK can be selected.         When Data Type (PUSCH) is UL-SCH, a value is decided as in the table below and cannot be changed.         Refer to Table 3.1.5.3-2, Table 3.1.5.3-3 |  |  |  |  |
| PUSCH mapping type | Selects PUSCH mapping type.Options:A (Default), BRemark:Can be set for each slot.                                                                                                    |  |  |  |  |
| RB Start           | Sets RB start of PUSCH.Range:0 (Default) to Max RB – 1Remark:Can be set for each slot.                                                                                                    |  |  |  |  |
| Number of RBs      | Sets the number of RB from RB Start.<br>Range: 1 to Max RB – RB Start (Default)<br>Remark: Can be set for each slot.<br>When <b>Multiplexing Scheme</b> is <b>DFT-s-OFDM</b> , only RB<br>that meets the following condition can be set.<br>Number of RBs = $2^{\alpha_2} \times 3^{\alpha_3} \times 5^{\alpha_5}$<br>( $\alpha_2^2 \ \alpha_3^2$ and $\alpha_5^5$ are positive integers)              |  |  |  |  |
| RB End             | Displays RB end of PUSCH.                                                                                                    |  |  |  |  |
| Symbol Start       | Selects Symbol Start of PUSCH.         Options: As in the table below.         PUSCH mapping type       Symbol Start         A       0 (Fixed)         B       0 (Default) to 13         Remark: Can be set for each slot.                                                                                                    |  |  |  |  |
| Symbol Length      | Selects Symbol Length of PUSCH.         Options:       As in the table below.         PUSCH mapping type       Symbol Length         A       4 to 14 – Symbol Start (Default)         B       1 to 14 – Symbol Start (Default)         Remark:       Can be set for each slot.                                                                                                    |  |  |  |  |
| Symbol End         | Displays PUSCH symbol end.<br>Range: Calculated by Symbol Length + Symbol Start -1.<br>Remark: Displays for each slot.                                                                                                    |  |  |  |  |
| Data Type (PUSCH)  | Selects data to insert into PUSCH.         Options:       PN9 (Default), PN15, User File, 16 bit repeat, UL-SCH         Remark:       Common among the slots of the same PUSCH #.         When UL-SCH is selected, Modulation Scheme is invalid.         Refer to 3.1.5.3 "UL-SCH".                                                                                                    |  |  |  |  |

Table 3.1.5.2-1 PUSCH (Cont'd)

3

| ltem                  | Function                                                    |                                                                        |  |  |  |
|-----------------------|-------------------------------------------------------------|------------------------------------------------------------------------|--|--|--|
|                       | Selects a user file to insert into PUSCH.                   |                                                                        |  |  |  |
|                       | Remark:                                                     | Common among the slots of the same PUSCH #.                            |  |  |  |
| Data Type User File   |                                                             | Displayed when <b>Data Type (PUSCH)</b> is <b>User File.</b>           |  |  |  |
| Data Type User The    |                                                             | Select a user file on the file selection screen and load               |  |  |  |
|                       |                                                             | baseband signals.                                                      |  |  |  |
|                       |                                                             | Refer to Appendix B "User File Format".                                |  |  |  |
|                       | Sets data to repeat when 16 bit repeat is selected for Data |                                                                        |  |  |  |
| Data Type Repeat Data | Range:                                                      | 0000 (Default) to FFFF                                                 |  |  |  |
|                       | Remark:                                                     | Displayed when <b>Data Type (PUSCH)</b> is <b>16 bit repeat</b> .      |  |  |  |
|                       | Sets a initial value for PN data generation.                |                                                                        |  |  |  |
|                       | Range:                                                      | 0000 to 01FF (PN9), 7FFF (PN15)                                        |  |  |  |
| Init Data             | Default:                                                    | 01FF                                                                   |  |  |  |
|                       | Remark:                                                     | Common among the slots of the same PUSCH #.                            |  |  |  |
|                       |                                                             | Displayed when <b>Data Type (PUSCH)</b> is <b>PN9</b> or <b>PN15</b> . |  |  |  |

### 3.1.5.3 UL-SCH

When **PUSCH Data Type** is set to **UL-SCH**, the following items are displayed in the PHY/MAC parameter list.

| Table | 3.1.5.3-1 | UL-SCH |
|-------|-----------|--------|
|-------|-----------|--------|

| ltem                                                         | Function                                                                    |                                                                                        |  |  |  |
|--------------------------------------------------------------|-----------------------------------------------------------------------------|----------------------------------------------------------------------------------------|--|--|--|
| Uplink                                                       |                                                                             |                                                                                        |  |  |  |
| Slot #0 to #(MaxSlotNumber – 1)                              |                                                                             |                                                                                        |  |  |  |
| PUSCH #0 to #(Number of PUSCHs – 1) Number of PUSCHs: 1 to 8 |                                                                             |                                                                                        |  |  |  |
| UL-SCH                                                       |                                                                             |                                                                                        |  |  |  |
|                                                              | Select what to use as rate matching.                                        |                                                                                        |  |  |  |
| Rate Matching                                                | Options:                                                                    | FBRM (Fixed value)                                                                     |  |  |  |
|                                                              | Remark:                                                                     | Displayed when Data Type (PUSCH) is UL-SCH.                                            |  |  |  |
|                                                              | Specify the                                                                 | MCS Index.                                                                             |  |  |  |
| MCS Index                                                    | Range:                                                                      | 0 (Default) to 27 (Table 1, 3), 28 (Table 2)                                           |  |  |  |
|                                                              | Remark:                                                                     | Displayed when <b>Data Type (PUSCH)</b> is <b>UL-SCH</b> .<br>Refer to Table 3.1.5.3-3 |  |  |  |
|                                                              | Selects a tal                                                               | ble to use as MCS Table.                                                               |  |  |  |
| MCS Table                                                    | Options:                                                                    | 64QAM (Default), 256QAM                                                                |  |  |  |
|                                                              | Remark:                                                                     | Displayed when <b>Data Type (PUSCH)</b> is <b>UL-SCH</b> .<br>Refer to Table 3.1.5.3-2 |  |  |  |
|                                                              | Selects whe                                                                 | ther to support PI/2-BPSK.                                                             |  |  |  |
|                                                              | Options:                                                                    | Enable, Disable (Default)                                                              |  |  |  |
| PI/2-BPSK Support                                            | Remark:                                                                     | Displayed when <b>Data Type (PUSCH)</b> is <b>UL-SCH</b> and                           |  |  |  |
|                                                              |                                                                             | Multiplexing Scheme is DFT-s-OFDM.                                                     |  |  |  |
|                                                              | Calasta Dad                                                                 | Relet to Table 5.1.5.5-5                                                               |  |  |  |
| Rodundancy Vorsion                                           | Selects Red                                                                 | 0  (Dofoult) 1 2 3                                                                     |  |  |  |
| Redundancy Version                                           | Remark:                                                                     | Displayed when <b>Data Type (PUSCH)</b> is <b>UL-SCH</b>                               |  |  |  |
|                                                              | Sets the size                                                               | e of transport block                                                                   |  |  |  |
|                                                              | Range:                                                                      | 0 (Default) to a value according to PUSCH setting                                      |  |  |  |
| Transport Block Size                                         | Remark:                                                                     | Displayed when <b>Data Type (PUSCH)</b> is <b>UL-SCH</b> .                             |  |  |  |
|                                                              |                                                                             | The maximum value changes according to PUSCH                                           |  |  |  |
|                                                              | -                                                                           | setting.                                                                               |  |  |  |
|                                                              | Selects data                                                                | to insert into UL-SCH.                                                                 |  |  |  |
| Data Type (UL-SCH)                                           | Options:                                                                    | PN9 (Default), PN15, User File, 16 bit repeat                                          |  |  |  |
|                                                              | Remark:                                                                     | Displayed when <b>Data Type (PUSCH)</b> is <b>UL-SCH</b> .                             |  |  |  |
|                                                              | Selects a us                                                                | er file to insert into UL-SCH.                                                         |  |  |  |
| Data Tupo Haar Filo                                          | Remark.                                                                     | Displayed when <b>Data Type</b> ( <b>UL-SCH</b> ) is <b>User File</b> .                |  |  |  |
| Data Type Oser The                                           |                                                                             | baseband signals                                                                       |  |  |  |
|                                                              |                                                                             | Refer to Appendix B "User File Format"                                                 |  |  |  |
|                                                              | Sets data to repeat when <b>16 bit repeat</b> is selected for <b>Data T</b> |                                                                                        |  |  |  |
| Data Type Repeat Data                                        | Range:                                                                      | 0000 (Default) to FFFF                                                                 |  |  |  |
|                                                              | Remark:                                                                     | Displayed when Data Type (UL-SCH) is 16 bit repeat                                     |  |  |  |
|                                                              | Sets a initia                                                               | l value for PN data generation.                                                        |  |  |  |
| Init Data                                                    | Range:                                                                      | 0000 to 01FF (PN9), 7FFF (PN15)                                                        |  |  |  |
| IIII Dubu                                                    | Default:                                                                    | 01FF                                                                                   |  |  |  |
|                                                              | Remark:                                                                     | Displayed when <b>Data Type (UL-SCH)</b> is <b>PN9</b> or <b>PN15</b> .                |  |  |  |

| Table 3.1.5.3-2   Reference Table |           |                         |                            |  |  |
|-----------------------------------|-----------|-------------------------|----------------------------|--|--|
| Multiplexing Scheme               | MCS Table | Reference Table         | Standard Table<br>(38.214) |  |  |
| CP-OFDM                           | 256QAM    | Table 3.1.5.3-3 Table 1 | Table 5.1.3.1-2            |  |  |
| CP-OFDM                           | 64QAM     | Table 3.1.5.3-3 Table 2 | Table 5.1.3.1-1            |  |  |
| DFT-s-OFDM                        | 256QAM    | Table 3.1.5.3-3 Table 1 | Table 5.1.3.1-2            |  |  |
| DFT-s-OFDM                        | 64QAM     | Table 3.1.5.3-3 Table 3 | Table 6.1.4.1-1            |  |  |

Table 3.1.5.3-3 Modulation Scheme

|           | Table 1            | Table 2           | Table 3           |  |
|-----------|--------------------|-------------------|-------------------|--|
| MCS Index | Modulation Scheme  | Modulation Scheme | Modulation Scheme |  |
| 0         |                    |                   | a*                |  |
| 1         |                    |                   | Ч                 |  |
| 2         | QPSK               |                   |                   |  |
| 3         |                    |                   |                   |  |
| 4         |                    | OPSK              |                   |  |
| 5         |                    | qi oli            | OPSK              |  |
| 6         |                    |                   |                   |  |
| 7         | 16QAM              |                   |                   |  |
| 8         | ioqimi             |                   |                   |  |
| 9         |                    |                   |                   |  |
| 10        |                    |                   |                   |  |
| 11        |                    | 16QAM             |                   |  |
| 12        |                    |                   | 16QAM             |  |
| 13        |                    |                   |                   |  |
| 14        |                    |                   |                   |  |
| 15        | 64QAM              |                   |                   |  |
| 16        |                    |                   |                   |  |
| 17        |                    |                   |                   |  |
| 18        |                    |                   |                   |  |
| 19        |                    |                   |                   |  |
| 20        |                    |                   |                   |  |
| 21        |                    |                   |                   |  |
| 22        |                    | 64OAM             | 64QAM             |  |
| 23        | 2560AM             | 04QAM             |                   |  |
| 24        | - 256QAM<br>-<br>- |                   |                   |  |
| 25        |                    |                   |                   |  |
| 26        |                    |                   |                   |  |
| 27        |                    |                   |                   |  |
| 28        | _                  |                   | _                 |  |

\*: • q = PI/2-BPSK PI/2-BPSK Support is Enable

• q = QPSK PI/2-BPSK Support is Disable

#### 3.1.5.4 DMRS

The DMRS parameters are lower setting items of the PUSCH parameters.

When **DMRS** is selected in the tree view, the following items are displayed in the PHY/MAC parameter list.

| Item                    | Function                                 |                                                                        |                             |             |  |  |
|-------------------------|------------------------------------------|------------------------------------------------------------------------|-----------------------------|-------------|--|--|
| Uplink                  |                                          |                                                                        |                             |             |  |  |
| Slot #0 to #(MaxSlotNum | oer – 1)                                 |                                                                        |                             |             |  |  |
| PUSCH #0 to #(Number o  | f PUSCHs                                 | – 1) Number o                                                          | of PUSCHs: 1 to 8           |             |  |  |
| DMRS                    |                                          |                                                                        |                             |             |  |  |
|                         | Enables                                  | Enables or disables Group Hopping.                                     |                             |             |  |  |
| Group Hopping           | Options:                                 | ns: Enable, Disable (Default)                                          |                             |             |  |  |
|                         | Remark:                                  | k: Displayed when <b>Multiplexing Scheme</b> is <b>DFT-s-OFDM</b> .    |                             |             |  |  |
|                         | Enables of                               | or disables Sequen                                                     | ce Hopping.                 |             |  |  |
| Sequence Honning        | Options:                                 | Enable, Disa                                                           | ble (Default)               |             |  |  |
| Sequence mopping        | Remark:                                  | Displayed wh                                                           | en Multiplexing Scheme is I | OFT-s-OFDM. |  |  |
|                         |                                          | Fixed to <b>Disa</b>                                                   | able when Group Hopping is  | s Enable.   |  |  |
| DUCCULID                | Sets PUS                                 | Sets PUSCH ID.                                                         |                             |             |  |  |
| PUSCH ID                | Range:                                   | 0 (Default) to                                                         |                             |             |  |  |
|                         | Remark:                                  | nark: Displayed when <b>Multiplexing Scheme</b> is <b>DFT-s-OFDM</b> . |                             |             |  |  |
|                         | Selects nSCID.                           |                                                                        |                             |             |  |  |
| nSCID                   | Options:                                 | ns: 0 (Default), 1                                                     |                             |             |  |  |
|                         | Remark.                                  | Fixed to 0 when DMRS nSCID Data Type is Cell ID                        |                             |             |  |  |
|                         | Soloets DMRS nSCID Data Type is Cell ID. |                                                                        |                             |             |  |  |
| DMRS nSCID Data Type    | Ontions'                                 | Coll ID (Dofe                                                          | Type.<br>(ult) Usor Dofined |             |  |  |
| Divino insond Data Type | Remark:                                  | ark: Common among the slots of the same PUSCH #                        |                             |             |  |  |
|                         | Soto DMPS »SCID                          |                                                                        |                             |             |  |  |
|                         | Range:                                   | 0 (Default) to                                                         | 0.65535                     |             |  |  |
| DMRS nSCID              | Remark:                                  | Remark: Common among the slots of the same PUSCH #                     |                             |             |  |  |
|                         |                                          | Can be set when <b>DMRS nSCID Data Type</b> is <b>User Defined</b> .   |                             |             |  |  |
|                         |                                          | Fixed to Cell ID when <b>DMRS nSCID Data Type</b> is <b>Cell ID</b> .  |                             |             |  |  |
| DMPS Longth             | Selects DMRS symbol length.              |                                                                        |                             |             |  |  |
| Dimino Lengin           | Options: 1 (Fixed)                       |                                                                        |                             |             |  |  |
|                         | Selects th                               | ne number of DMR                                                       | S additional positions.     |             |  |  |
|                         | Options:                                 | 0 (Default), 1                                                         | , 2, 3                      |             |  |  |
| DMRS Additional         | PU                                       | SCH mapping type                                                       | Symbol End – Symbol Start   | Options     |  |  |
| Position                |                                          | A                                                                      | ≥ 3                         | 0, 1, 2, 3  |  |  |
|                         |                                          | В                                                                      | (Any value)                 | 0, 1, 2, 3  |  |  |
|                         |                                          | Other t                                                                | han the above               | Unavailable |  |  |
|                         | Remark: Can be set for each slot.        |                                                                        |                             |             |  |  |

| ltem                       | Function                                                                                                    |                        |                             |                           |                           |                     |                       |
|----------------------------|----------------------------------------------------------------------------------------------------|------------------------|-----------------------------|---------------------------|---------------------------|---------------------|-----------------------|
| DMRS Configuration<br>Type | Selects DMRS configuration type.<br>Options: 1 (Default), 2<br>Remark: Can be set for each slot.<br>When Multiplexing Scheme is DFT-s-OFDM,<br>DMRS Configuration Type is fixed to 1.                                                                                                    |                        |                             |                           |                           |                     |                       |
|                            | Sets whether to insert data into DMRS.                                                                                                    |                        |                             |                           |                           |                     |                       |
|                            | Mang                                                                                                    | Multiplexing<br>Scheme | DMRS<br>Configurati<br>Type | ion DMRS<br>Length        | Antenna<br>Port<br>Number | Range               | Default               |
|                            |                                                                                                    |                        | 1                           | 1                         | 0                         | 2                   | 2                     |
|                            |                                                                                                    | DFT-s-                 | 1                           | 1                         | 1                         | 2                   | 2                     |
|                            |                                                                                                    | OFDM                   | 1                           | 1                         | 2                         | 2                   | 2                     |
|                            |                                                                                                    |                        | 1                           | 1                         | 3                         | 2                   | 2                     |
| Number of DMRS CDM         |                                                                                                    |                        | 1                           | 1                         | 0                         | 1, 2                | 1                     |
| groups without Data        |                                                                                                    |                        | 1                           | 1                         | 1                         | 1, 2                | 1                     |
|                            |                                                                                                    |                        | <u>l</u>                    | l                         | 2                         | 2                   | 2                     |
|                            |                                                                                                    |                        | 1                           | 1                         | 3                         | 2                   | <u>Z</u>              |
|                            |                                                                                                    | CP-OFDM                | 2                           | 1                         | 1                         | 1, 2, 3<br>1 2 3    | 1                     |
|                            |                                                                                                    |                        | 2                           | 1                         | 2                         | 1, 2, 0<br>2 3      | 2                     |
|                            |                                                                                                    |                        | 2                           | 1                         | 3                         | $\frac{2, 0}{2, 3}$ | 2                     |
|                            |                                                                                                    |                        | 2                           | 1                         | 4                         | 3                   | 3                     |
|                            |                                                                                                    |                        | 2                           | 1                         | 5                         | 3                   | 3                     |
|                            | Rema                                                                                                    | irk: (                 | Can be set fo               | or each slot.             |                           |                     | a                     |
| DMRS TypeA Position        | Selects the DMRS l <sub>0</sub> position when PUSCH mapping type is A.<br>Options: 2, 3 (Default)<br>Remark: Can be set for each slot                                                                                                    |                        |                             |                           |                           |                     |                       |
|                            | Sets the DMRS power boosting for the ideal signal.         Range:       -20.000 to 20.000 dB         Resolution:       0.001 dB         Default:       0.000 dB         Remark:       Can be set for each slot.         Updated to a value as in the table below when setting         No.       CDNDC CDN |                        |                             |                           |                           |                     |                       |
| DMRS Power Boosting        |                                                                                                    | DMR:<br>Configuratio   | S Non Type                  | Number of E<br>Groups wit | MRS CDN<br>hout Data      |                     | ower<br>osting<br>dB) |
|                            |                                                                                                    | 1                      |                             | 1                         |                           | 0.                  | .000                  |
|                            |                                                                                                    | 1                      |                             | 2                         |                           | 3.                  | .000                  |
|                            |                                                                                                    | 2                      |                             | 1                         |                           | 0.                  | .000                  |
|                            |                                                                                                    | 2                      |                             | 2                         |                           | 3.                  | .000                  |
|                            |                                                                                                    | 2                      |                             | 3                         |                           | 4.                  | .770                  |

#### Table 3.1.5.4-1 DMRS (Cont'd)

### 3.1.6 Export File screen

When "Calculation" is selected from the **Edit** menu or the **\_\_\_\_\_** tool button is clicked on the main screen, the Export File screen is displayed. The Export File screen is displayed when generating a waveform pattern. In this screen, the export destination folder, package name, file name, and comment for the waveform pattern to be generated can be specified.

| xport File                                         |                              | x        | Export destination folder |
|----------------------------------------------------|------------------------------|----------|---------------------------|
| Export Path:                                       | C:¥Anritsu¥IQproducer¥5GNR_T | TDD¥Data | Package name              |
| Package:                                           |                              |          | File name                 |
| Export File Name:<br>Comment:<br>Carrier Frequency | = 3750.000000MHz             | Cancel   | Comment                   |

Figure 3.1.6-1 Export File screen

After setting the package name, file name, and comment for the waveform pattern to be generated, click **OK** on the Export File screen. The Calculation screen shown in Figure 3.1.7-1 is displayed and waveform pattern generation starts (the package name and file name must be set to start waveform pattern generation).

#### 3.1.6.1 Export destination folder

Using the export destination folder selection button, set a destination folder in the Export Path field to output the waveform patterns created by this software.

The default destination folders are as in the table below.

| Model with<br>MX370113A | Select<br>Instrument | Installed OS                              | Export Destination Folder                                                |
|-------------------------|----------------------|-------------------------------------------|--------------------------------------------------------------------------|
| MG3710A                 | MG3710               | -                                         | C:\Anritsu\MG3710A\<br>User Data\Waveform                                |
| MS269xA                 | MS269x               | Windows Embedded Standard 7<br>Windows 10 | C:\Anritsu\Signal Analyzer\<br>System\Waveform                           |
|                         |                      | Other than the above                      | C:\Program Files\Anritsu Corporation\<br>Signal Analyzer\System\Waveform |
| PC                      | _                    | _                                         | See the explanation below.                                               |

Table 3.1.6.1-1 Default Export Destination Folder

For PC, the waveform pattern files can be created into the export destination folder selected from the Browse for Folder screen.

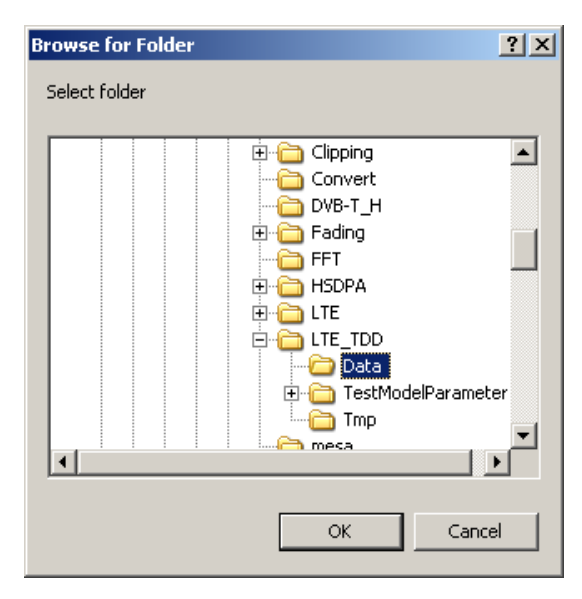

Figure 3.1.6.1-1 Browse for Folder screen

When the export destination folder is not selected, waveform pattern files are created in the "Data" folder under the folder where IQproducer<sup>TM</sup> is installed.

X:\IQproducer\5GNR\Data

("X:\IQ producer" indicates the folder where the IQ producer^ $\ensuremath{^{\rm TM}}$  is installed.)
#### 3.1.6.2 Package Name

Specify a package name in the **Package** textbox. Up to 31 one-byte characters can be used. Invalid characters for Windows cannot be used.

#### 3.1.6.3 File Name

Specify a file name in the **Export File Name** textbox. Up to 20 one-byte characters can be used. Only alphanumeric characters and the following symbols can be used:

! % & ( ) + = ' { } \_ - ^ @ [ ]

#### 3.1.6.4 Comment

Enter comments in the **Comment** textboxes. Up to 38 one-byte characters can be used for one textbox.

The first **Comment** textbox is read-only and displays characters as below.

When Phase Compensation is On:

"Carrier Frequency = (Common > Carrier Frequency value) MHz"

When Phase Compensation is Off: "Phase Compensation = Off"

#### 3.1.7 Calculation screen

Clicking **Calculation & Load**, **Calculation & Play**, or the **OK** button on the Export File screen will start the waveform generation.

The Calculation screen is displayed while a waveform pattern is being generated. On this screen, the progress bar is displayed indicating the generation process of the waveform pattern and the progress of the waveform pattern generation. The generation of the waveform pattern can be stopped by clicking **Cancel**. When cancelled, it returns to the main screen.

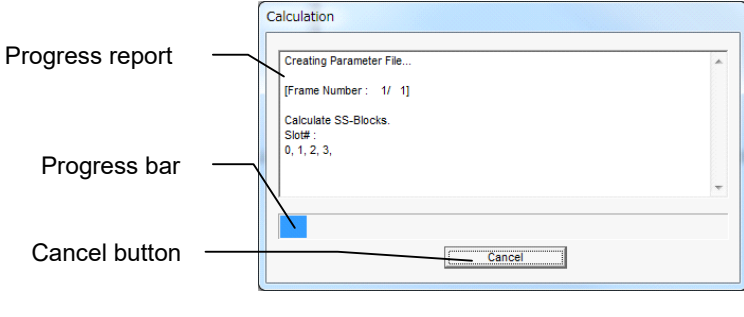

Figure 3.1.7-1 Calculation Screen (In Progress)

After waveform pattern generation is finished, the message "Calculation Completed." is displayed in the progress window and the **Cancel** button changes to the **OK** button.

When the generation is complete, you can return to the setting screen by clicking the **OK** button. After waveform generation, two files with .wvi and .wvd extension are output.

| Calculate SS-Blocks.       |                                            |   |
|----------------------------|--------------------------------------------|---|
| Slot# :                    |                                            |   |
| 0, 1, 2, 3, 4, 5, 6, 7, 8, | 9, 10, 11, 12, 13, 14, 15, 16, 17, 18, 19, |   |
|                            |                                            | - |
| Filtering.                 |                                            |   |
| Colouistics Completed      |                                            |   |
| calculation completed      |                                            | - |
|                            |                                            |   |

Figure 3.1.7-2 Calculation Screen (Completed)

#### Note:

When using this software on MG3710A, and selecting **Calculation** & Load or Calculation & Play, the waveform generation ends without displaying the above screen.

## 3.2 Waveform Pattern Generation Procedure

### 3.2.1 5G NR TDD sub-6GHz

This section describes the waveform pattern generation procedure when System in the common parameter list is set to **5GNR**.

#### 3.2.1.1 Downlink

This section shows a procedure for creating a waveform pattern, using an 5G NR TDD sub-6GHz downlink waveform pattern as an example.

#### <Procedure>

Procedure for generating Downlink waveform

- 1. Start this software.
- 2. Set the common parameters as shown in Table 3.2.1.1-1. The parameters that are not shown below are used with their default values, or are automatically set according to other parameter settings.

| Common                    |                      |  |
|---------------------------|----------------------|--|
| Test Model                | Off                  |  |
| Number of Antennas        | 1                    |  |
| Cell ID                   | 0                    |  |
| NID(1)                    | 0                    |  |
| NID(2)                    | 0                    |  |
| Number of Frames          | 1                    |  |
| <b>Oversampling</b> Ratio | 1                    |  |
| Sampling Rate             | 122.88               |  |
| Bandwidth                 | 100                  |  |
| Number of RBs (Max RB)    | 273                  |  |
| Downlink/Uplink           | Downlink             |  |
| Cyclic Prefix             | Normal               |  |
| Subcarrier Spacing (SCS)  | 30                   |  |
| Filter                    | On                   |  |
| Phase Compensation        | On                   |  |
| Carrier Frequency         | $3750 \mathrm{~MHz}$ |  |

#### Table 3.2.1.1-1 Settings for Common Parameters

3

#### Chapter 3 Normal Setup Screen

3. Click **SS-Block** in **Downlink** in the tree view and set the PHY/MAC parameters as shown in Table 3.2.1.1-2.

| Table 5.2.1.1-2 Settings for 55-block   |        |  |
|-----------------------------------------|--------|--|
| SS-Block                                |        |  |
| Data Status                             | Enable |  |
| SS-Block Candidate                      | B(L=8) |  |
| SS-Block Transmission                   | All On |  |
| SS-Block Set Burst period               | 10 ms  |  |
| SS-Block RB Offset                      | 126    |  |
| SS-Block Subcarrier Offset              | 6      |  |
| SS Subcarrier Spacing<br>(SS Block SCS) | 30 kHz |  |

#### Table 3.2.1.1-2 Settings for SS-Block

4. Click **PBCH** of **SS-Block** in **Downlink** in the tree view and set the PHY/MAC parameters as shown in Table 3.2.1.1-3.

| PBCH                         |          |  |
|------------------------------|----------|--|
| Data Type                    | PN9      |  |
| Init Data                    | 01FF     |  |
| PBCH Power Boosting          | 0.000 dB |  |
| DMRS for PBCH                |          |  |
| DMRS Power Boosting 0.000 dB |          |  |

#### Table 3.2.1.1-3 Settings for PBCH

5. Click **Synchronization signal** of **SS-Block** in **Downlink** in the tree view and set the PHY/MAC parameters as shown in Table 3.2.1.1-4.

#### Table 3.2.1.1-4 Settings for Synchronization signal

| Synchronization signal           |          |  |
|----------------------------------|----------|--|
| Primary synchronization signal   |          |  |
| PSS Power Boosting               | 0.000 dB |  |
| Secondary synchronization signal |          |  |
| SSS Power Boosting 0.000 dB      |          |  |

6. Click **Slot #0** in the tree view and set the PHY/MAC parameters as shown in Table 3.2.1.1-5.

| Slot #0          |              |  |
|------------------|--------------|--|
| Data Status      | Enable       |  |
| Number of PDSCHs | 1            |  |
| RB arrangement   | All PDSCH #0 |  |

7. Click **PDCCH** in **Slot #0** in the tree view and set the PHY/MAC parameters as shown in Table 3.2.1.1-6.

| PDCCH                        |                           |  |
|------------------------------|---------------------------|--|
| Data Status                  | Enable                    |  |
| Number of CORESETs           | 1                         |  |
| PDCCH ID Data Type           | Cell ID                   |  |
| PDCCH ID                     | 0                         |  |
| nRNTI                        | 0000                      |  |
| Frequency Domain Resources   | Refer to the procedure 9. |  |
| PDCCH Power Boosting         | 0.000 dB                  |  |
| DMRS for PDCCH               |                           |  |
| DMRS Power Boosting 0.000 dB |                           |  |

#### Table 3.2.1.1-6 Settings for PDCCH

8. Click **CORESET #0** in **PDCCH** in **Slot #0** in the tree view and set the PHY/MAC parameters as shown in Table 3.2.1.1-7.

 Table 3.2.1.1-7
 Settings for CORESET #0

| CORESET #0                   |                    |
|------------------------------|--------------------|
| Start Symbol                 | 0                  |
| Number of Symbols            | 2                  |
| Number of DCIs               | 1                  |
| Number of RBs In One CORESET | 3                  |
| Precoder Granularity         | All Contiguous RBs |

#### Chapter 3 Normal Setup Screen

9. Double-click **RB arrangement** of **Slot #0** in the tree view and set CORESET #0 to Resource #0 as in Figure 3.2.1.1-1.

| Resource # | Resource arrangement | -  |
|------------|----------------------|----|
| 0          | CORESET #0           |    |
| 1          | DTX                  |    |
| 2          | DTX                  |    |
| 3          | DTX                  |    |
| 4          | DTX                  |    |
| 5          | DTX                  |    |
| 6          | DTX                  |    |
| 7          | DTX                  |    |
| 8          | DTX                  |    |
| 9          | DTX                  |    |
| 10         | DTX                  |    |
| 11         | DTX                  |    |
| 12         | DTX                  |    |
| 13         | DTX                  |    |
| 14         | DTX                  |    |
| 15         | DTX                  |    |
| 16         | DTX                  |    |
| 17         | DTX                  |    |
| 18         | DTX                  |    |
| 19         | DTX                  |    |
| 20         | DTX                  |    |
| 21         | DTX                  |    |
| 22         | DTX                  |    |
| 23         | DTX                  |    |
| 24         | DTX                  |    |
| 25         | DTX                  | -  |
|            | Canc                 | el |

Figure 3.2.1.1-1 RB arrangement

10. Click **DCI #0** of **CORESET #0** in **PDCCH** in **Slot #0** in the tree view and set the PHY/MAC parameters as shown in Table 3.2.1.1-8.

#### Table 3.2.1.1-8Settings for DCI #0

| DCI #0                     |      |  |
|----------------------------|------|--|
| CORESET Number             | 0    |  |
| First CCE Index In CORESET | 0    |  |
| Aggregation Level          | 2    |  |
| Data Type                  | PN9  |  |
| Init Data                  | 01FF |  |

11. Click **PDSCH #0** in **Slot #0** in the tree view and set the PHY/MAC parameters as shown in Table 3.2.1.1-9.

| PDSCH #0             |          |  |
|----------------------|----------|--|
| Data Status          | Enable   |  |
| Power Boosting       | 0.000 dB |  |
| Number of Layers     | 1        |  |
| Number of Code words | 1        |  |
| Antenna Port Number  | 1000     |  |
| nRNTI                | 0000     |  |
| nID Status           | Enable   |  |
| nID                  | 0        |  |
| Modulation Scheme    | 256QAM   |  |
| PDSCH mapping type   | А        |  |
| Symbol Start         | 3        |  |
| Symbol Length        | 11       |  |
| Data Type            | PN9      |  |
| Init Data            | 01FF     |  |

#### Table 3.2.1.1-9 Settings for PDSCH #0

12. Click **DMRS** in **PDSCH #0** in **Slot #0** in the tree view and set the PHY/MAC parameters as shown in Table 3.2.1.1-10.

| Table 3.2.1.1-10 | Settings for DMRS |
|------------------|-------------------|
|                  |                   |

| DMRS                      |          |  |  |
|---------------------------|----------|--|--|
| nSCID                     | 0        |  |  |
| DMRS nSCID Data Type      | Cell ID  |  |  |
| DMRS nSCID                | 0        |  |  |
| DMRS Length               | 1        |  |  |
| DMRS Additional Position  | 0        |  |  |
| DMRS Configuration Type   | 1        |  |  |
| Number of DMRS CDM groups | 2        |  |  |
| without Data              |          |  |  |
| DMRS Power Boosting       | 3.000 dB |  |  |

- 13. Right-click **Slot #0** in the tree view and select **Copy**. Then, right-click one of **Slot #1** to **19** and select **Paste all**.
- 14. Click the **Calculation** to display the **Export File** screen. Enter "5GNR\_TDD" and "Downlink\_100MHz" for the **Package** and **Export File Name**, respectively. Then click **OK**.
- 15. The Calculation screen is displayed. After the calculation is completed, click **OK** to finish the waveform generation.
- 16. The following files are output in the folder specified in 3.1.6 "Export File screen": Downlink\_100MHz.wvi, Downlink\_100MHz.wvd

3

#### 3.2.1.2 Uplink

This section shows a procedure to create a 5G NR TDD sub-6GHz uplink waveform pattern for example.

#### <Procedure>

Procedure for generating Uplink waveform

- 1. Start this software.
- 2. Set the common parameters as shown in Table 3.2.1.2-1. The parameters that are not shown below are used with their default values, or are automatically set according to other parameter settings.

| Common                   |          |  |  |
|--------------------------|----------|--|--|
| Test Model               | Off      |  |  |
| Number of Antennas       | 1        |  |  |
| Cell ID                  | 0        |  |  |
| NID(1)                   | 0        |  |  |
| NID(2)                   | 0        |  |  |
| Number of Frames         | 1        |  |  |
| Oversampling Ratio       | 2        |  |  |
| Sampling Rate            | 61.44    |  |  |
| Bandwidth                | 20       |  |  |
| Number of RBs (Max RB)   | 51       |  |  |
| Downlink/Uplink          | Uplink   |  |  |
| Multiplexing Scheme      | CP-OFDM  |  |  |
| Cyclic Prefix            | Normal   |  |  |
| Subcarrier Spacing (SCS) | 30       |  |  |
| Filter                   | On       |  |  |
| Phase Compensation       | On       |  |  |
| Carrier Frequency        | 3750 MHz |  |  |

Table 3.2.1.2-1 Settings for Common Parameters

3. Click **Uplink** of **Slot #0** in the tree view and set the PHY/MAC parameters as shown in Table 3.2.1.2-2.

#### Table 3.2.1.2-2 Settings for Uplink

| Uplink           |        |  |  |
|------------------|--------|--|--|
| Data Status      | Enable |  |  |
| Number of PUSCHs | 1      |  |  |

#### 3.2 Waveform Pattern Generation Procedure

4. Click **PUSCH** of **Slot #0** in **Uplink** in the tree view and set the PHY/MAC parameters as shown in Table 3.2.1.2-3.

| PUSCH                |          |  |  |
|----------------------|----------|--|--|
| Data Status          | Enable   |  |  |
| Power Boosting       | 0.000 dB |  |  |
| Number of Layers     | 1        |  |  |
| Number of Code words | 1        |  |  |
| Antenna Port Number  | 0        |  |  |
| nRNTI                | 0000     |  |  |
| nID Status           | Disable  |  |  |
| nID                  | 0        |  |  |
| Modulation Scheme    | QPSK     |  |  |
| PUSCH mapping type   | А        |  |  |
| RB Start             | 0        |  |  |
| Number of RBs        | 51       |  |  |
| Symbol Start         | 0        |  |  |
| Symbol Length        | 14       |  |  |
| Data Type            | UL-SCH   |  |  |

#### Table 3.2.1.2-3 Settings for PUSCH

5. Set the PHY/MAC parameters of **UL-SCH** of **PUSCH** in **Slot #0** in **Uplink** in the tree view as shown in Table 3.2.1.2-4.

|                      | 0     |  |  |
|----------------------|-------|--|--|
| UL-SCH               |       |  |  |
| Rate Matching        | FBRM  |  |  |
| MCS Index            | 4     |  |  |
| MCS Table            | 64QAM |  |  |
| Redundancy Version   | 0     |  |  |
| Transport Block Size | 4352  |  |  |
| Data Type            | PN9   |  |  |
| Init Data            | 01FF  |  |  |

#### Table 3.2.1.2-4 Settings for UL-SCH

3

#### Chapter 3 Normal Setup Screen

 Set the PHY/MAC parameters of DMRS of PUSCH in Slot #0 in Uplink in the tree view and as shown in Table 3.2.1.2-5.

| DMRS                      |          |  |  |
|---------------------------|----------|--|--|
| nSCID                     | 0        |  |  |
| DMRS nSCID Data Type      | Cell ID  |  |  |
| DMRS nSCID                | 0        |  |  |
| DMRS Length               | 1        |  |  |
| DMRS Additional Position  | 1        |  |  |
| DMRS Configuration Type   | 1        |  |  |
| Number of DMRS CDM groups | 2        |  |  |
| without Data              |          |  |  |
| DMRS TypeA Position       | 2        |  |  |
| DMRS Power Boosting       | 3.000 dB |  |  |

Table 3.2.1.2-5 Settings for DMRS

- 7. Right-click **Slot #0** in the tree view and select **Copy**. Then, right-click one of **Slot #1** to **19**, and select **Paste all**.
- Click the Calculation to display the Export File screen. Enter "5GNR\_TDD" and "G-FR1-A1-5" for the Package and Export File Name, respectively. Then click OK.
- 9. The Calculation screen is displayed. After the calculation is completed, click **OK** to finish the waveform generation.
- 10. The following files are output in the folder specified in 3.1.6 "Export File screen": G-FR1-A1-5.wvi, G-FR1-A1-5.wvd

## 3.3 Saving/Reading Parameters

The numeric values and settings for each item can be saved in a parameter file by using this software.

#### 3.3.1 Saving a parameter file

When running on PC, or MS269xA

1. Select **Save Parameter File** from the **File** menu or click the tool button to display the parameter file saving screen.

| ouro at       | 5GNR_TDD 🗾            | ← 🛅 🚰 🖛            |          |
|---------------|-----------------------|--------------------|----------|
| C.            | Name                  | Date modified      | Туре     |
| Recent Places | 5GNRIQpro_Initial.xml | 9/28/2018 10:37 AM | XML File |
|               |                       |                    |          |
| Desktop       |                       |                    |          |
| Libraries     |                       |                    |          |
|               |                       |                    |          |
| Computer      |                       |                    |          |
|               |                       |                    |          |
| Network       |                       |                    |          |
|               | • [ ""                |                    | ,        |
|               | <b>File</b>           | -                  | Cause    |

Figure 3.3.1-1 Parameter file saving screen

2. Specify **Save in**, enter a file name in the **File** name text box, and click **Save** to save the parameter file.

When running on MG3710A

1. Click the **Save Parameter File** button in **File** menu or click the button to display the parameter file saving screen.

| Drives Windows (C.)                                                           | File Name                               |   |
|-------------------------------------------------------------------------------|-----------------------------------------|---|
| Directories<br>IQproducer<br>1xEVDO_FWD<br>1xEVDO_RVS<br>5GNR_TDD<br>AV(CN)   | File List<br>5GNRIQpro_Initial.xml      |   |
| - CCDF<br>- Clipping<br>- Convert<br>- DVB-T_H<br># Fading<br>- FFT<br># SDPA | Save to<br>C:Anrifsu10producer5GNR_TDD\ | 1 |
| I TF                                                                          | Default Root     OK     Cancel          |   |

Figure 3.3.1-2 Parameter file saving screen (MG3710A)

2. Select the folder to store the file in the **Directories** field, and then enter the name of the file using the **File Name** box. Click **OK** to save the parameter file. To initialize the setting in the **Directories** field, click the **Default Root** button.

#### 3.3.2 Reading a parameter file

When running on PC, or MS269xA

1. Select **Recall Parameter File** from the **File** menu or click the tool button to display the parameter file reading screen.

| Look in:      | 5GNR_TDD                             | ← 🗈 💣 📰▼                            |                  |
|---------------|--------------------------------------|-------------------------------------|------------------|
| Recent Places | Name SGNRIQpro_Initial.xml           | Date modified<br>9/28/2018 10:37 AM | Type<br>XML File |
| Desktop       |                                      |                                     |                  |
| Libraries     |                                      |                                     |                  |
| Computer      |                                      |                                     |                  |
| Network       |                                      |                                     |                  |
|               | •                                    |                                     |                  |
|               | File name:                           | -                                   | Open             |
|               | Files of type: Setting Files (*.xml) | -                                   | Cancel           |

Figure 3.3.2-1 Parameter file reading screen

- Select a parameter file to be read from the file list, and then click
   Open to read the selected parameter file.
- When running on MG3710A
- 1. Select **Recall Parameter File** from the **File** menu or click the tool button to display the parameter file reading screen.

| call                  |                         | × |
|-----------------------|-------------------------|---|
| Drives Windows (C.) 🗸 |                         |   |
| ,                     |                         |   |
| Discontración         |                         |   |
| Directories           | File List               |   |
| IQproducer            | ▲ 5GNRIQpro_Initial.xml |   |
| ∎ 1×EVDO_FWD          |                         |   |
| ⊕ 1×EVDO_RVS          |                         |   |
| 5GNR_TDD              |                         |   |
| AWGN                  |                         |   |
| CCDF                  |                         |   |
| Clipping              |                         |   |
| Convert               |                         |   |
| DVB-T H               |                         |   |
| # Fading              |                         |   |
| FFT                   |                         |   |
|                       |                         | 1 |
|                       | Default Root OK Cancel  |   |
|                       |                         |   |

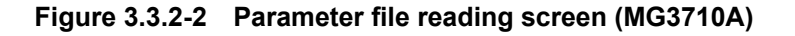

 Select the directory where the files to be loaded is stored in the Directories field. Click the desired file from the File List, and click OK. To initialize the setting in the Directories field, click the Default Root button.

5

3

## 3.4 User File Reading Screen

When running on PC or MS269xA

1. When **User File** is selected for **Data Type** in the tree view, the user file reading screen as shown in is displayed.

| 🔛 Open        |                |             |                        |       | - and the second second second second second second second second second second second second second second se | X      |
|---------------|----------------|-------------|------------------------|-------|----------------------------------------------------------------------------------------------------|--------|
| Look in:      | 5GNR_TDD       | )           |                        | •     | ← 🗈 💣 📰▼                                                                                                    |        |
| Ca.           | Name           | *           |                        |       | Date modified                                                                                                  | Туре   |
| Recent Places |                | ١           | No items match y       | our s | earch.                                                                                                    |        |
|               |                |             |                        |       |                                                                                                    |        |
| Desktop       |                |             |                        |       |                                                                                                    |        |
| Libraries     |                |             |                        |       |                                                                                                    |        |
|               |                |             |                        |       |                                                                                                    |        |
| Computer      |                |             |                        |       |                                                                                                    |        |
|               |                |             |                        |       |                                                                                                    |        |
| Network       |                |             |                        |       |                                                                                                    |        |
|               | •              |             | III                    |       |                                                                                                    | ۰.     |
|               | File name:     | 1           |                        |       | •                                                                                                    | Open   |
|               | Files of type: | User Data F | Files (*.bpn;*.dat;*.t | xt)   | •                                                                                                    | Cancel |

Figure 3.4-1 User file reading screen

2. Select a user file to be read from the file list, and then click **Open** to read the selected user file.

An error dialog box is displayed when an invalid file is selected. Refer to Appendix B "User File Format" for details on the user file format.

#### When running on MG3710A

1. When **User File** is selected for **Data Type** in the tree view, the user file reading screen is displayed.

| 🔛 Open        |                    |                 |                              |                   |               | ×            |
|---------------|--------------------|-----------------|------------------------------|-------------------|---------------|--------------|
| Look jn:      | 5GNR_TDD           |                 | -                            | ← 🗈               | ➡ 📰 •         |              |
| Recent Places | Name 🔺             | No i            | ↓ Date<br>tems match your se | modified<br>arch. | <b>▼</b> Type | <b>-</b> _   |
| Desktop       |                    |                 |                              |                   |               |              |
| Libraries     |                    |                 |                              |                   |               |              |
| Computer      |                    |                 |                              |                   |               |              |
| Network       |                    |                 |                              |                   |               |              |
|               |                    |                 |                              |                   |               |              |
|               | File <u>n</u> ame: |                 |                              |                   | <u> </u>      | <u>O</u> pen |
|               | Files of type:     | User Data Files | (*.bpn;*.dat;*.txt)          |                   | •             | Cancel       |

Figure 3.4-2 User file reading screen (MG3710A)

 Select the directory where the user files to be loaded is stored in the Directories field. Click the desired file from the File List, and click OK. To initialize the setting in the Directories field, click the Default Root button.

If an unsupported User File is selected, an error is displayed. Refer to Appendix B "User File Format" for details on the user file format.

## 3.5 Displaying Graph

The generated waveform pattern can be displayed in a CCDF, FFT, and Time Domain graph by using this software. For details of each graph display, refer to each one of the following:

- MG3700A/MG3710A/MG3710E Vector Signal Generator MG3740A Analog Signal Generator Operation Manual (IQproducer™) 4.3 "CCDF Graph Display", 4.4 "FFT Graph Display", 4.13 "Time Domain Graph Display"
- MS2690A/MS2691A/MS2692A and MS2830A/MS2840A Signal Analyzer Vector Signal Generator Operation Manual (IQproducer™) 4.3 "CCDF Graph Display", 4.4 "FFT Graph Display", 4.9 "Time Domain Graph Display"

#### Displaying CCDF graph

- 1. Generate a waveform pattern menu by executing "Calculation".
- 2. Select **CCDF** from the **Simulation** menu or click the **Simulation** tool button. The CCDF Graph Monitor screen shown in Figure 3.5-1 is displayed with the trace of the generated waveform pattern.

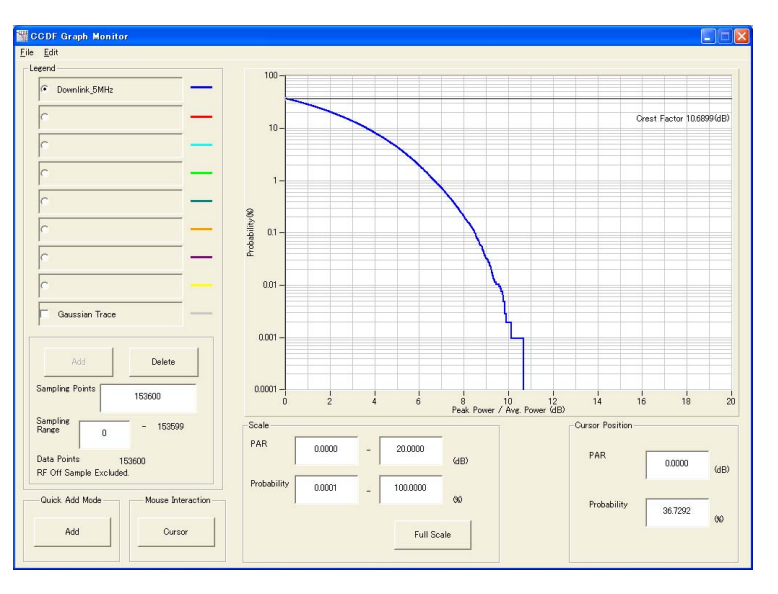

Figure 3.5-1 CCDF Graph Monitor screen

When a waveform pattern is generated by changing parameters and executing "Calculation" while other traces are displayed in the CCDF Graph Monitor screen, the trace of the waveform pattern newly generated can be displayed in either of the following two methods:

- Displaying the new trace in the same screen as the previous traces
- Deleting the previous traces to display the new trace
- *Note:* The CCDF, FFT, and Time Domain graphs cannot be generated at the same time. When displaying one graph while another graph is being displayed, execute the graph generation of the former after that of the latter is completed.
- Displaying the new trace in the same screen as the previous traces
  - 1. Set **Add** for **Quick Add Mode** on the lower-left of the CCDF Graph Monitor screen.
  - Select CCDF from the Simulation menu or click the tool button. The trace of the waveform pattern newly generated is additionally displayed in the CCDF Graph Monitor screen.
     Up to eight traces can be displayed by repeating this procedure.
- When deleting the previous traces to display a new trace
  - 1. Set **Clear** for **Quick Add Mode** on the lower-left of the CCDF Graph Monitor screen.
  - 2. Select **CCDF** from the **Simulation** menu or click the **second second second**

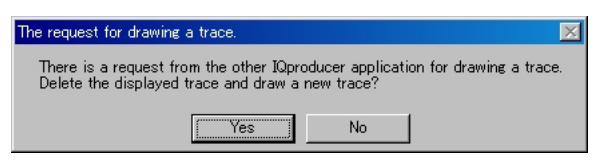

Figure 3.5-2 Confirmation message

Click **Yes**. The previous traces are deleted, and the trace of the waveform pattern newly generated is displayed.

#### Chapter 3 Normal Setup Screen

Displaying FFT graph

- 1. Generate a waveform pattern by executing "Calculation".
- 2. Select **FFT** from the **Simulation** menu or click the **button**. The FFT Graph Monitor screen shown in Figure 3.5-3 is displayed with the trace of the generated waveform pattern.

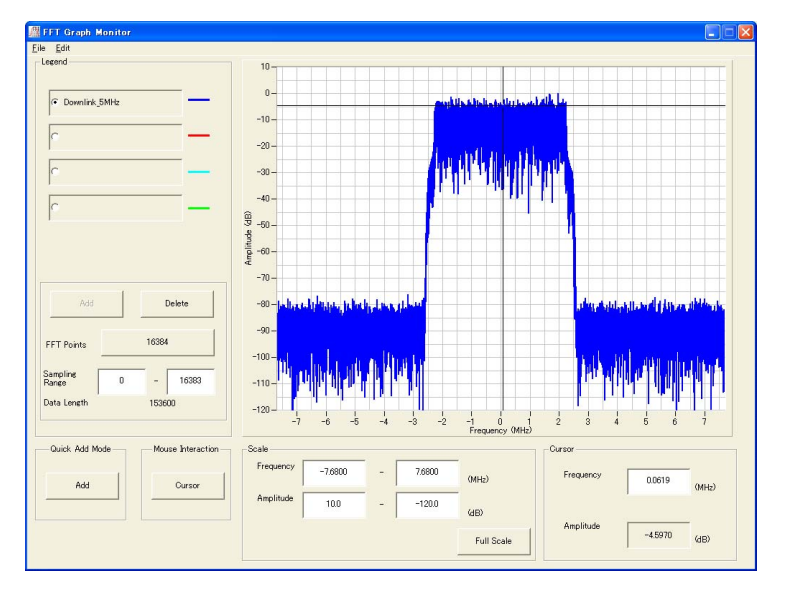

Figure 3.5-3 FFT Graph Monitor screen

When a waveform pattern is generated by changing parameters and executing "Calculation" while other traces are displayed in the FFT Graph Monitor screen, the trace of the waveform pattern newly generated can be displayed in either of the following two methods:

- Displaying the new trace in the same screen as the previous traces
- Deleting the previous traces to display the new trace

#### Note:

i

The CCDF, FFT, and Time Domain graphs cannot be generated at the same time. When displaying one graph while another graph is being displayed, execute the graph generation of the former after that of the latter is completed.

......

- Displaying the new trace in the same screen as the previous traces
  - 1. Set **Add** for **Quick Add Mode** on the lower-left of the FFT Graph Monitor screen.
  - Select FFT from the Simulation menu or click the tool button. The trace of the waveform pattern newly generated is additionally displayed in the FFT Graph Monitor screen.
     Up to four traces can be displayed by repeating this procedure.
- When deleting the previous traces to display a new trace:
  - 1. Set **Clear** for **Quick Add Mode** on the lower-left of the FFT Graph Monitor screen.
  - 2. Select **FFT** from the **Simulation** menu or click the tool button. The confirmation message shown in Figure 3.5-4 below appears:

| The request for                  | rawing a trace.                                                                                     | $\times$ |
|----------------------------------|----------------------------------------------------------------------------------------------------|----------|
| There is a rec<br>Delete the dis | uest from the other IQproducer application for drawing a trac<br>played trace and draw a new trace? | e.       |
|                                  | Yes No                                                                                              |          |

Figure 3.5-4 Confirmation message

Click **Yes**. The previous traces are deleted, and the trace of the waveform pattern newly generated is displayed.

3

#### Chapter 3 Normal Setup Screen

Displaying the Time Domain graph

- 1. Generate a waveform pattern by executing "Calculation".
- 2. Select **Time Domain** from the **Simulation** menu or click the tool button. The Time Domain Graph Monitor screen shown in Figure 3.5-5 is displayed with the trace of the generated waveform pattern.

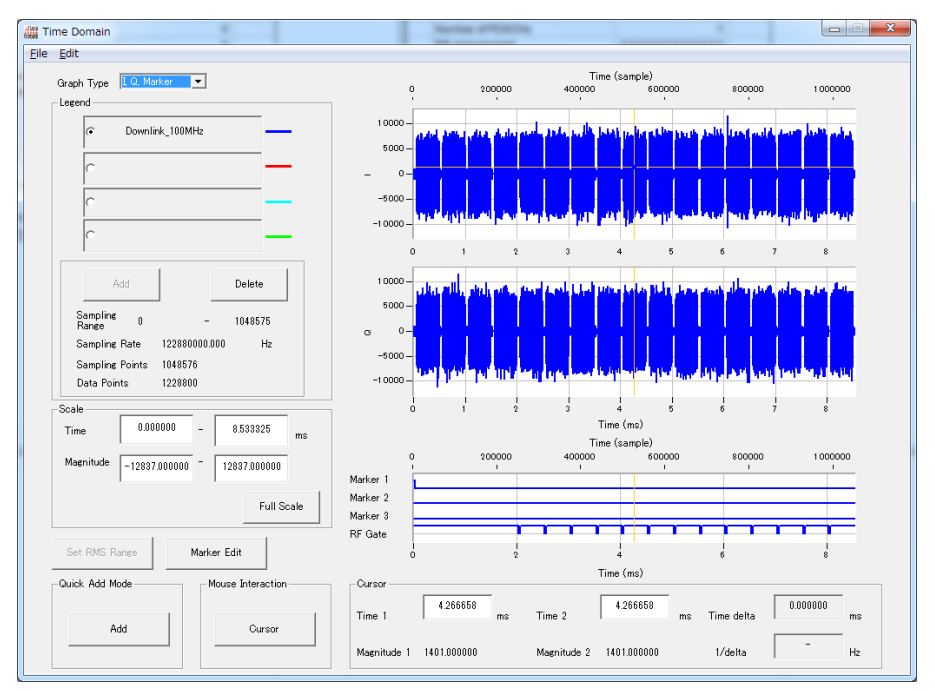

Figure 3.5-5 Time Domain screen

When a waveform pattern is generated by changing parameters and executing "Calculation" while other traces are displayed in the Time Domain Graph Monitor screen, the trace of the waveform pattern newly generated can be displayed in either of the following two methods:

- Displaying the new trace in the same screen as the previous traces
- Deleting the previous traces to display the new trace

#### Note:

The CCDF, FFT, and Time Domain graphs cannot be generated at the same time. When displaying one graph while another graph is being displayed, execute the graph generation of the former after that of the latter is completed.

- Displaying the new trace in the same screen as the previous traces
  - 1. Set **Add** for **Quick Add Mode** on the lower-left of the Time Domain Graph Monitor screen.
  - 2. Select **Time Domain** from the **Simulation** menu or click the tool button. The trace of the waveform pattern newly generated is additionally displayed in the Time Domain Graph Monitor screen.

Up to four traces can be displayed by repeating this procedure.

- When deleting the previous traces to display a new trace
  - 1. Set **Clear** for **Quick Add Mode** on the lower-left of the Time Domain Graph Monitor screen.
  - 2. Select **Time Domain** from the **Simulation** menu or click the tool button. The confirmation message shown in Figure 3.5-6 below appears:

| The request for drawing a trace.                                                                                                 | ×  |
|----------------------------------------------------------------------------------------------------|----|
| There is a request from the other IQproducer application for drawing a trace<br>Delete the displayed trace and draw a new trace? | 9. |
| Yes No                                                                                                    |    |
|                                                                                                    |    |

Figure 3.5-6 Confirmation message

Click **Yes**. The previous traces are deleted, and the trace of the waveform pattern newly generated is displayed.

## 3.6 Auxiliary Signal Output

Select a waveform pattern generated by the 5G NR TDD sub-6GHz IQproducer<sup>TM</sup> on this equipment to output the marker that is synchronized with the RF signal as an auxiliary signal from the AUX on the rear panel of this equipment. Markers described below are automatically set for the waveform patterns when they are generated. By using the Marker Edit function which is a peripheral function of the Time Domain graph, a waveform pattern can be generated with these markers edited.

For details of Marker Edit function, refer to each one of the following:

- MG3700A/MG3710A/MG3710E Vector Signal Generator MG3740A Analog Signal Generator Operation Manual (IQproducer™) 4.13.12 "Marker edit function"
- MS2690A/MS2691A/MS2692A and MS2830A/MS2840A Signal Analyzer Vector Signal Generator Operation Manual (IQproducer™) 4.9.12 "Marker edit function"

As auxiliary signal, Frame Pulse (Connector 1) is output. Connector 2, 3 are not used.

• Frame Pulse

A pulse that is synchronized with the symbol at the beginning of the subframe is output from Connector 1. Change Polarity for Marker 1 to change the signal polarity.

For the error range of the auxiliary signals against the RF output, refer to each one of the following:

- MG3700A/MG3710A/MG3710E Vector Signal Generator MG3740A Analog Signal Generator Operation Manual (IQproducer™) 4.5.6 "Input file format"
- MS2690A/MS2691A/MS2692A and MS2830A/MS2840A Signal Analyzer Vector Signal Generator Operation Manual (IQproducer™) 4.5.6 "Input file format"

## Chapter 5 How to Use Waveform Patterns

The following operations are required to output a modulated signal from this equipment using the waveform pattern generated by this software:

- Transferring waveform pattern to internal hard disk
- Loading waveform patterns from the hard disk to the waveform memory
- Selecting a waveform pattern to be output from this equipment

This chapter explains the details of these operations.

| 5.1 | For MO | G3710A                                    | 5-2 |
|-----|--------|-------------------------------------------|-----|
|     | 5.1.1  | Transferring waveform pattern to internal |     |
|     |        | hard disk                                 | 5-2 |
|     | 5.1.2  | Loading to Waveform Memory                | 5-4 |
|     | 5.1.3  | Selecting Waveform Pattern                | 5-5 |
| 5.2 | For MS | S2690A/MS2691A/MS2692A                    | 5-6 |
|     | 5.2.1  | Transferring waveform pattern to internal |     |
|     |        | hard disk                                 | 5-6 |
|     | 5.2.2  | Loading to Waveform Memory                | 5-6 |
|     | 5.2.3  | Selecting Waveform Pattern                | 5-7 |

## 5.1 For MG3710A

This section describes how to download a waveform pattern created for the MG3710A to the hard disk of the MG3710A and output the pattern.

#### 5.1.1 Transferring waveform pattern to internal hard disk

The waveform pattern created with this software can be transferred to the internal hard disk in the following ways:

- LAN
- External device such as USB flash drive

#### Note:

This operation is not necessary if you are using MG3710A and have generated waveform patterns on MG3710A.

#### ■Transferring from PC via LAN (MG3710A)

Two IQproducer<sup>™</sup> tools can be used to transfer a waveform pattern to the MG3710A via a LAN.

• Transfer & Setting Wizard

Start this wizard by clicking the **Transfer & Setting Wizard** button of this software or by selecting **Simulation & Utility** tab  $\rightarrow$  **Transfer & Setting Wizard** from the IQproducer<sup>TM</sup> after creating a waveform pattern. For details, refer to Section 4.7 "File Transfer and Loading to Memory Using Transfer & Setting Wizard" in the *MG3700A/MG3710A/MG3710E Vector Signal Generator MG3740A Analog Signal Generator Operation Manual (IQproducer<sup>TM</sup>)*. Transferring a waveform pattern to the internal hard disk of the MG3710A, loading the waveform from the hard disk to the waveform memory, and then outputting the waveform pattern can be done using this wizard.

• Transfer & Setting Panel

This function is loaded by selecting **Transfer & Setting Panel** in the **Simulation & Utility** tab of the IQproducer<sup>™</sup>. For details, refer to Section 5.2 "Transferring Waveform Pattern" in the *MG3700A/MG3710A/MG3710E Vector Signal Generator MG3740A Analog Signal Generator Operation Manual (IQproducer<sup>™</sup>).* Specify the folder that contains the waveform pattern to transfer to the MG3710A in the PC-side tree of **Transfer & Setting Panel**.

■Transferring via external device such as USB flash drive (MG3710A) For details about how to transfer a waveform pattern created using this software to the hard disk of the MG3710A, refer to Section 7.3.6 "Copying external waveform pattern: Copy" in the *MG3710A/MG3710E Vector Signal Generator MG3740A Analog Signal Generator Operation Manual (Mainframe).* 

#### 5.1.2 Loading to Waveform Memory

To output a modulated signal using a waveform pattern, it is necessary to load the waveform pattern that was transferred to the internal hard disk of the MG3710A (described in Section 5.1.1 "Transferring waveform pattern to internal hard disk") to the waveform memory. A waveform pattern can be loaded into the waveform memory in the following two ways.

#### Configuring using the mainframe

A waveform pattern can be loaded into the waveform memory by using the instruction panel of the MG3710A or by using a remote command.

For operation using the front panel, refer below:

• Section 7.3.4 "Loading waveform pattern: Load" in the MG3710A/MG3710E Vector Signal Generator MG3740A Analog Signal Generator Operation Manual (Mainframe)

For operation using remote commands, refer below:

• Section 7.3.4 "Loading waveform pattern: Load" in the MG3710A/MG3710E Vector Signal Generator MG3740A Analog Signal Generator Operation Manual (Mainframe)

■Using Transfer & Setting Panel of IQproducer™

A waveform pattern can be loaded from the LAN-connected PC to the memory by using **Transfer & Setting Panel**, which can be opened from the **Simulation & Utility** tab. For details, refer to Section 4.6 "File Transfer and Loading to Memory Using Transfer & Setting Panel" in the *MG3700A/MG3710A/MG3710E Vector Signal Generator MG3740A Analog Signal Generator Operation Manual (IQproducer<sup>TM</sup>).* 

### 5.1.3 Selecting Waveform Pattern

Select a waveform pattern to use for modulation from the waveform patterns loaded into the waveform memory of the MG3710A according to Section 5.1.2 "Loading to waveform memory". A waveform pattern can be selected in the following two ways.

#### ■Configuring using the MG3710A

Waveform patterns to be used for modulation can be selected by operating the equipment panel or by using a remote command.

For operation using the front panel, refer below:

• Section 7.3.5 "Selecting output waveform pattern: Select" in the MG3710A/MG3710E Vector Signal Generator MG3740A Analog Signal Generator Operation Manual (Mainframe)

For operation using remote commands, refer below:

• Section 7.3.5 "Selecting output waveform pattern: Select" in the MG3710A/MG3710E Vector Signal Generator MG3740A Analog Signal Generator Operation Manual (Mainframe)

#### ■Using Transfer & Setting Panel of IQproducer™

A waveform pattern can be loaded from the LAN-connected PC to the memory, and also selected for modulation. This is done by using **Transfer** & Setting Panel, which can be opened from the Simulation & Utility tab. For details, refer to Section 4.6 "File Transfer and Loading to Memory Using Transfer & Setting Panel" in the *MG3700A/MG3710A/MG3710E Vector Signal Generator MG3740A Analog Signal Generator Operation Manual (IQproducer<sup>TM</sup>)*.

## 5.2 For MS2690A/MS2691A/MS2692A

This section describes how to download a waveform pattern created for the MS269xA to the hard disk of the MS269xA and output the pattern.

#### 5.2.1 Transferring waveform pattern to internal hard disk

For details about how to transfer a waveform pattern created using this software to the hard disk of the MS269xA, refer below:

 Section 2.4.4 "Copying waveform file(s) to hard disk" in the MS2690A/MS2691A/MS2692A Signal Analyzer Option 020: Vector Signal Generator Operation Manual (Operation)

#### Note:

Transferring waveform patterns is not required if the patterns are created using this software.

#### 5.2.2 Loading to Waveform Memory

In order to output a modulated signal using the waveform pattern, it is necessary to load the waveform patterns stored in the internal hard disk to the waveform memory.

#### ■Loading to Waveform Memory

Waveform patterns can be loaded to waveform memories by operating the panel or by using a remote command.

For operation using the front panel, refer below:

• Section 2.4.1 "Loading waveform file in memory" in the MS2690A/MS2691A/MS2692A Signal Analyzer Option 020: Vector Signal Generator Operation Manual (Operation)

For operation using remote commands, refer below:

 MS2690A/MS2691A/MS2692A Signal Analyzer Option 020: Vector Signal Generator Operation Manual (Remote Control)

### 5.2.3 Selecting Waveform Pattern

Select waveform patterns to be used for modulation from those loaded in the waveform memory as described in Section 5.2.1 "Transferring waveform pattern to internal hard disk" above.

#### ■Selecting waveform pattern

Waveform patterns to be used for modulation can be selected by operating the equipment panel or by using a remote command.

For operation using the front panel, refer below:

• Section 2.4.2 "Loading waveform file in memory" in the MS2690A/MS2691A/MS2692A Signal Analyzer Option 020: Vector Signal Generator Operation Manual (Operation)

For operation using remote commands, refer below:

• MS2690A/MS2691A/MS2692A Signal Analyzer Option 020: Vector Signal Generator Operation Manual (Remote Control)

## Appendix A Error Messages

A list of error messages is shown below. In this list, x,  $n_1$ , and  $n_2$  indicate a numeric value, and s indicates a character string.

| Error Message                                                                             | Description                                                                                                    |
|-------------------------------------------------------------------------------------------|----------------------------------------------------------------------------------------------------|
| DCI #x and DCI #y overlap.                                                                | —                                                                                                    |
| DCI #x is out of range in CORESET #y.                                                     |                                                                                                    |
| PUSCHs are overlapping.                                                                   | The mappings of PUSCH #x and PUSCH #y are<br>overlapping. (This error message is for PUSCH<br>only. The same error does not happen to PDSCH.) |
| All PDSCHs shown in the tree view must be assigned to one or more RBs.                    | _                                                                                                    |
| Available memory is low.                                                                  | —                                                                                                    |
| Calculation cannot start because of setting error.                                        |                                                                                                    |
| Cannot open file.                                                                         |                                                                                                    |
| Cannot read file.                                                                         |                                                                                                    |
| Cannot read file("s").                                                                    |                                                                                                    |
| Cannot write file.                                                                        |                                                                                                    |
| Cannot write file(" <i>s</i> ").                                                          | —                                                                                                    |
| Data size is too large.                                                                   | —                                                                                                    |
| Input a value that fulfills 2^a×3^b×5^c where a, b, c, is a set of non-negative integers. | _                                                                                                    |
| Input Export File Name.                                                                   |                                                                                                    |
| Input Package Name.                                                                       |                                                                                                    |
| Invalid file format                                                                       | When loading complex data, this message is also displayed if binary data is loaded by mistake.                                                |
| Invalid value is set.                                                                     | —                                                                                                    |
| Operation disabled when 2nd vector SG (Opt-062, 064, 066) not installed.                  | —                                                                                                    |
| The Setting value is out of range. (" $s = x(n_1 - n_2)$ ")                               | The value of x set in parameter s is out of the setting range between $n_1$ and $n_2$ .                                                       |

#### Table A-1 Error messages

Appendix Appendix A

### Appendix A Error Messages

A list of warning message is shown below.

#### Table A-2 Warning message

| Warning Message    | Description |
|--------------------|-------------|
| Clipping was done. |             |

## Appendix B User File Format

This section shows example of the user file format that can be used in this software. A user file must be a text file. It is not necessarily required to specify an extension to user files. Note that an error occurs if a user file that does not conform to the format is read.

Be sure to write an unmodulated binary sequence into a user file. An error occurs if a user file that contains characters other than 0, 1, line feed, comma, period, and space is read. All line feeds, commas, periods, and spaces in a user file are ignored when the user file is read. A user file format example is shown below.

#### User file format example

0s and 1s in a user file are sequentially read from the leftmost of the first line.

When the number of data to be processed is larger than that in the user file, the user file is read again from the top. If the user file contains more data than that to be processed, data reading terminates halfway.

## Index

References are to page numbers.

## Α

S

Т

| Auxiliary Signal Output 3-64 |
|------------------------------|
| C                            |
| Calculation screen           |
| D                            |
| Displaying Graph             |
| E                            |
| Export File screen 3-41      |
| F                            |
| FFT graph                    |
| I                            |
| Installation 2-3             |
| Μ                            |
| Menu and tool button         |
| 0                            |
| Operating Environment        |
| Ρ                            |
| Parameter file               |
| Reading 3-55                 |
| Saving                       |
| PBCH                         |
| PDCCH                        |

Time Domain graph3-62Tree view3-8

U

| Uninstallation |      |
|----------------|------|
| Uplink         | 3-50 |
| User File      |      |
| Reading        | 3-56 |
|                |      |

### W

| Waveform Memory                 |               |
|---------------------------------|---------------|
| Loading to                      | 5-4, 5-6      |
| Waveform pattern                |               |
| Generation Procedure            |               |
| Selecting                       | 5-5, 5-7      |
| Transferring to internal hard d | lisk 5-2, 5-6 |

# Index

Index